# ระบบฐานข้อมูลการตรวจสอบแหล่งกำเนิดมลพิษ

สำนักงานสิ่งแวดล้อมและควบคุมมลพิษที่ 1-16

นายโชคชัย รักษ์สังข์ นักวิชาการสิ่งแวดล้อมชำนาญการพิเศษ ส่วนตรวจและบังคับใช้กฎหมาย สคพ.6

# ที่มาและความสำคัญ

วันที่ 5 เมษายน 2559 คณะรัฐมนตรีได้เห็นชอบในการจัดทำแผนพัฒนาดิจิตอลเพื่อเศรษฐกิจและสังคม เพื่อปฏิรูปประเทศไทยสู่ DIGITAL THAILAND โดยอาศัยเทคโนโลยีสารสนเทศและเทคโนโลยีดิจิทัล เป็นกลไกในการปรับเปลี่ยนแนวคิดของทุกภาคส่วน โดยเฉพาะการปรับปรุง ประสิทธิภาพการทำงานของภาครัฐ

ยุทธศาสตร์การพัฒนาดิจิตอลเพื่อเศรษฐกิจและสังคม ยุทธศาสตร์ที่ 4 ปรับเปลี่ยนภาครัฐสู่การเป็นรัฐบาลดิจิทัล มีเป้าหมายปฏิรูปกระบวนทัศน์ การทำงานและการให้บริการของภาครัฐด้วยเทคโนโลยีดิจิทัล และการใช้ประโยชน์จากข้อมูลเพื่อให้เป็นการปฏิบัติงานที่โปร่งใส มีประสิทธิ ภาพ และประสิทธิผล

การปรับเปลี่ยนและยกระดับภาครัฐไทยสู่การเป็นรัฐบาลดิจิทัล จำเป็นต้องพัฒนาระบบงานภายใน (back office) เพื่อใช้ในการบริหารจัดการ สนับสนุนงานตามภารกิจของหน่วยงาน

ปรับเปลี่ยนกระบวนการบริหารจัดการให้อยู่ในรูปแบบดิจิทัล เพื่อลดขั้นตอน และเพิ่มประสิทธิภาพในกระบวนการทำงาน

รองรับการแลกเปลี่ยนข้อมูลอิเล็กทรอนิกส์

รองรับการเพิ่มขึ้นของข้อมูลจำนวนมากในระบบ ที่จะต้องมีการจัดเก็บข้อมูล การวิเคราะห์ข้อมูล และการจัดการความปลอดภัยไซเบอร์ (Cyber Security)

## ผังแสดงกระบวนดำเนินงานของระบบฐานข้อมูล

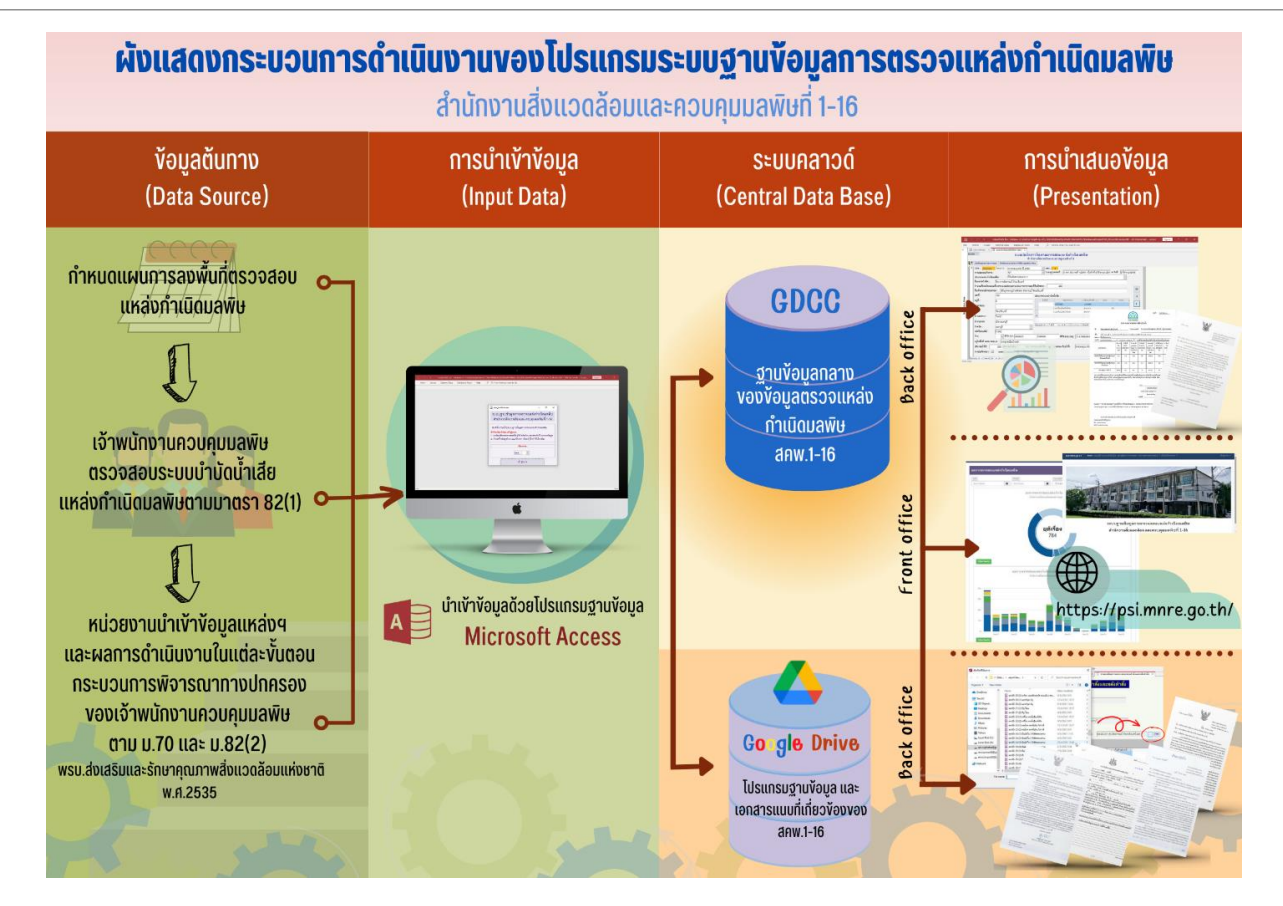

## ระบบฐานข้อมูลการตรวจสอบแหล่งกำเนิดมลพิษ มี 2 ระบบย่อย

ระบบ Back Office พัฒนาโดยใช้โปรแกรมจัดการฐานข้อมูล MySQL จัดเก็บข้อมูลในระบบคลาวด์ภาครัฐ GDCC และใช้โปรแกรม Microsoft Access ในการบันทึกและประมวลผลข้อมูล

**ระบบ Front Office** ออกแบบและพัฒนาโดยใช้โปรแกรมภาษา PHP 8.0.7 **จัดทำเว็บไซต์และประมวลผล** ออกมาในรูปแบบ HTML เพื่อให้บริการค้นหาและตรวจสอบข้อมูลผลการติดตามตรวจสอบแหล่งกำเนิด มลพิษทั้งในรูปแบบแผนภูมิ แผนที่ และตารางสรุปสถานการณ์ผลการติดตามตรวจสอบแหล่งกำเนิดมลพิษใน ภาพรวม รายสคพ. และรายจังหวัด แบ่งออกเป็น 2 กลุ่มผู้ใช้งาน ได้แก่ กลุ่มผู้ใช้งานประเภทหน่วยงานที่ เกี่ยวข้อง และประชาชนทั่วไป และกลุ่มผู้ใช้งานประเภท เจ้าหน้าที่สำนักงานสิ่งแวดล้อมและควบคุมมลพิษที่ 1-16

## 1.รองรับการบันทึกข้อมูลการตรวจสอบแหล่งกำเนิดมลพิษ และแนบไฟล์ผลการตรวจสอบ และเอกสารที่เกี่ยวข้องแต่ละขั้นตอนเข้าสู่ระบบ

| A   🔒 | 👿 🖾 🖻 × (°i × 1=       | InspectPollS270463 : Database (Access 2007) - Microsoft Access                                                               | A     | 🖬 🐨 🖂 🤊 - (° - 1 🖛                                   | For                                    | orm Tools             | InspectPolIS270463 : Dat                                           | tabase (Access 2007) - N                                | licrosoft Access  |          | - 0 ×                      |
|-------|------------------------|----------------------------------------------------------------------------------------------------|-------|------------------------------------------------------|----------------------------------------|-----------------------|--------------------------------------------------------------------|---------------------------------------------------------|-------------------|----------|----------------------------|
| File  | Home Create            | External Data Database Tools                                                                                                 | Fil   | ile Home Create Extern                               | al Data Database Tools Da              | Datasheet             |                                                                    |                                                         |                   |          | ∞ (                        |
| »     | 📑 frmMain 📑 แนล่งกำ    | เนื้อมลพิษที่ดราวสอบ                                                                                                    | >>    | 📑 frmMain 📑 แหล่งกำเน็ดมลพ์                          | ษที่ตรวจสอบ 🧮 รายละเอียดการคร          | ตรวจสอบก่อนศำสั่งและเ | หลังศำสั่ง 📑 <mark>รายละ</mark>                                    | เอียดการตรวจสอบก่อนดำ                                   | สั่งและหลังศาสั่ง |          |                            |
| 1     | 🗜 บันถึกแผนการตรวาส    | แบบบันทึกการติดตามตรวจสอบแหล่งกำเนิดมลพิษ<br>สำนักงานสิ่งแวดล้อมภาคที่ 6 (แหทบุรี)<br>ขั้มถึงการแองอำเภาที่ร้องทุกต์กล่างโทย |       | CTN: 2563/001 โครงการฯ:                              | ตรวจสอบแหล่ง ปี 2563                   | บันทึกการเ            | ุตรวจ <mark>สอบก่อ</mark> น                                        | เคำสั่งและหลั                                           | งคำส <b>ั่</b> ง  |          |                            |
|       | CTN: 2559/001          | โครงการ : ตรวจสอบแหล่ง ปี 2559                                                                                               |       | ประเภทแหล่งกำเนิดมลพิษ :                             | อาคารของศูนย์การค้าหรือห้างสรรม        | รพสินค้า              |                                                                    |                                                         |                   |          |                            |
|       | การประกอบกิจการ :      | 107 ~                                                                                                    |       | ชื่อแหล่งกำเนิด :                                    | ศูนย์การค้าอยุธยาซิตี้ พาร์ค           |                       |                                                                    |                                                         |                   |          |                            |
|       | ประเภทแหล่งกำเนิดม     | ลพิษ : อาคารของศูนย์การค้าหรือห้างสรรพสินค้า 🗸                                                                               |       | เจ้าของ/ผู้ครอบครอง :                                | ง<br>บริษัท ดลองสวนพล ลำกัด            |                       |                                                                    |                                                         |                   |          |                            |
|       | ชื่อแหล่งกำเนิด :      | เซ็นทรัลพลาซา แจ้งวัฒนะ                                                                                                    |       | 4                                                    |                                        |                       |                                                                    |                                                         |                   |          |                            |
|       | จำนวนห้อง/ห้องนอน/เ    | ตียง/ตร.ม/แปลง(เฉพาะประเภทอาคารและที่ดินจัดสรร) : 302624                                                                     |       | 1 mo.                                                | เลขท126 หมู่ท3 ชอย ถนนสายเอเ           | เซย ตาบลคลองสวน       | พลู อาเภอพระนครศรอยุ:                                              | ธยา จงหวดพระนครศรอ                                      | ขุธยา             |          |                            |
|       | ชื่อเจ้าของ/ผู้ครอบคระ | งง :      ปริษัท เซ็นทรัลพัฒนา จำกัด (มหาชน)                                                                                 |       | พื้นที่อปท. :                                        | ทม.อโยธยา                              |                       |                                                                    |                                                         |                   |          |                            |
|       | เลขที่:                | 99/9                                                                                                    | Pane  | แหล่งรองรับน้ำทิ้ง :                                 | คลองหอก                                |                       | เอกสารแนบ                                                          | แผน: อบุธยาชิตี้พาร์ค                                   | ส.ขอความร่วมมือ.เ | pdf View |                            |
| Pan   | หมู่ที่ :              | 2                                                                                                    | tion  | 🂵 บันทึกการตรวาสอบตัวอย่า                            | ่<br>งน้ำ                              |                       |                                                                    |                                                         |                   |          |                            |
| tion  | ตรอก/ชอย :             |                                                                                                    | avige | ข้อระวัง! <u>าะต้องเลือกล่าดับที่ ก่อน</u>           | าะบันทึกรายละเอียด                     |                       |                                                                    |                                                         |                   |          |                            |
| iviga | ถนน :                  | แจ้งวัญนะ =                                                                                                    | ż     | สำคับที่ - รายละเจียด<br>255520015 ตรวจสอบครั้งที่ 1 | - วันที่ - เวลาเริ่ม<br>15/01/2563 10: | - เวลาสิ้นสุด<br>0:20 | <ul> <li>ผู้ตรวจสอบ</li> <li>12:45 นายโชคชัย รักษ์สังร์</li> </ul> | <ul> <li>ก่อน/หลังทำสิ่ง</li> <li>ก่อนทำสิ่ง</li> </ul> | เก็บตัวอย่างน้ำ 🕳 |          |                            |
| ž     | ต่ำบล/แขเวง            |                                                                                                    |       |                                                      |                                        |                       |                                                                    |                                                         |                   |          |                            |
|       |                        |                                                                                                    |       | *                                                    |                                        |                       |                                                                    |                                                         |                   |          |                            |
|       | E INTEVEDM .           | ากกรุด                                                                                                    |       |                                                      |                                        |                       |                                                                    |                                                         |                   |          |                            |
|       | จังหวัด:               | นนทบุรี 🗸                                                                                                    |       |                                                      |                                        |                       |                                                                    |                                                         |                   |          |                            |
|       | รหัสไปรษณีย์ :         | 11120                                                                                                    |       |                                                      |                                        |                       |                                                                    |                                                         |                   |          |                            |
|       | พีกัด X,Y:             | 665199 1537527 ฟิกัด Lat,Long: 13.902987869618 100.5289500978560 แต่คะแผนที่                                                 |       |                                                      |                                        |                       |                                                                    |                                                         |                   |          |                            |
|       | อยู่ในพื้นที่ เทศบาล/อ | มต.: ทน.ปากเกร็ด                                                                                                    |       |                                                      |                                        |                       |                                                                    |                                                         |                   |          |                            |
|       | ชนิดระบบบำบัดอิสระ     | :: จำนวน : ปรีมาณนำไข้ : 1300                                                                                                |       | Paranth M. ( 1 of 1 . h . h . h                      | N We his Cillion Canash                |                       |                                                                    |                                                         |                   |          |                            |
|       | ชนิดระบบบำบัดส่วนก     | ลาง : (ดีมอากาศ ขนาด : 2500 จำนวน : 1 ปริมาณน้ำเสีย : 1000                                                                   |       |                                                      | a active search                        |                       |                                                                    |                                                         |                   |          |                            |
|       | การระบายน้ำทิ้ง : 🖂    | แหล่งรองรับน้ำทิ้ง : 🛛 คลองแวะ การบันทึกทส.1 : 🗹 การรายงานทส.2 : 🔽 👻                                                         | Form  | m View                                               |                                        |                       |                                                                    |                                                         |                   |          | Filtered 🖬 🛱 🕮             |
|       | Record: H 4 1          | N Ma K No Filter Search                                                                                                    | E     | P Type here to search                                |                                        |                       | <b>= 🗄 </b>                                                        | 🔁 🧿 💆                                                   | 🛛 🔤 💚             |          | ^ 🐏 (\$) 💁 "₩₩ 13/5/2563 🔁 |

 2. ออกรายงานการติดตามตรวจสอบแหล่งกำเนิดมลพิษ ได้แก่ (1) รายงานผลการตรวจสอบตัวอย่างน้ำทิ้ง (2) รายงานหนังสือแจ้งผลการ ตรวจสอบแหล่งกำเนิดมลพิษ (3) รายงานหนังสือแจ้งสิทธิโต้แย้ง (4) รายงานหนังสือคำสั่งให้ปรับปรุง แก้ไข และ (5) รายงานคำสั่งปรับทาง ปกครอง

| frmMain (🖃 แหล่งกำเนิดม                                                                                                    | แลพิษที่ตรวจสอบ 🛛 🔳                                                                                                    | รายละเอียดการตรวจส                                                                                                    | สอบก่อนศาสังและหลังศาสัง                                                                                                    | 🤃 รายละเอียดการตรวจ                                                                                                    | สอบก่อนศาสั่งและหลังศาสั่ง                            | 🤃 รายละเอียดการตรวจ     | สอบก่อนศาสั่งและหลังศาสั่ง | 🔄 🗐 รายละเอียดการ | รตรวจสะ ที่ตั้ง : เอ                                                     |
|----------------------------------------------------------------------------------------------------|----------------------------------------------------------------------------------------------------|----------------------------------------------------------------------------------------------------|----------------------------------------------------------------------------------------------------|----------------------------------------------------------------------------------------------------|-------------------------------------------------------|-------------------------|----------------------------|-------------------|--------------------------------------------------------------------------|
|                                                                                                    |                                                                                                    | บันทึ                                                                                                    | กผลการตรวจส                                                                                                    | ง<br>ขอบตัวอย่างนั้                                                                                                    | าทิ้งอาคารประ                                         | ะเภท ก                  |                            |                   | ประเภท : อ<br>วันที่เก็บ : ๒                                             |
| รายงานเลขที่:                                                                                                    | 63/an02                                                                                                    | _                                                                                                    |                                                                                                    |                                                                                                    |                                                       |                         |                            |                   |                                                                          |
| CTN: 2563/001 โครงการ                                                                                                    | : ตรวจสอบแหล่ง ปี 2                                                                                                    | 563                                                                                                    |                                                                                                    |                                                                                                    |                                                       |                         |                            |                   |                                                                          |
| ชื่ออาคาร :                                                                                                    | ศูนย์การค้าอยุธยาซิ                                                                                                    | ตี้ พาร์ค                                                                                                    |                                                                                                    | ใบอนุญาตเลร                                                                                                    | ที่: (อ1) 149/2540 เมื่อ                              | เว้นที่ 26 ธันวาคม 2540 |                            |                   |                                                                          |
| ที่ตั้ง :                                                                                                    | เลขที่126 หม่ที่3 ชะ                                                                                                    | ย ถนนสายเอเชีย                                                                                                    | ตำบลคลองสวนพล อำเภอท                                                                                                    | เระนครศรีอยุธยา จังหวัดเ                                                                                                    | งระนครศรีอยุธยา                                       |                         |                            |                   |                                                                          |
| ประเภท :                                                                                                    | อาคารของศนภ์การ                                                                                                    | ก้าหรือห้างสรรพสิน                                                                                                    | เค้า                                                                                                    |                                                                                                    |                                                       | อาคารประเภ              | ทก                         | _                 | น่อพักน้ำที่ง                                                            |
| เจ้าของ/ผู้ครอบครอง :                                                                                                    | บริษัท คลองสวนพร                                                                                                    | ลำกัด                                                                                                    |                                                                                                    |                                                                                                    |                                                       | 10 11 12 12 10 1        |                            |                   | n                                                                        |
| พื้นที่อปท. :                                                                                                    | ทม ตโยธยา                                                                                                    |                                                                                                    |                                                                                                    |                                                                                                    |                                                       |                         |                            |                   | ส่วนวสวร                                                                 |
| แหล่งรองรับน้ำทิ้ง :                                                                                                    | 0223422                                                                                                    |                                                                                                    |                                                                                                    |                                                                                                    |                                                       |                         |                            |                   |                                                                          |
| เก็บตัวอย่างวันที่                                                                                                    | 16/1/0560 10                                                                                                    | 10:00:00                                                                                                    | 10:45:00                                                                                                    |                                                                                                    |                                                       |                         |                            |                   | รายงานฉบับนี้<br>หรือก้างกินก่อ                                          |
| NTEW YEE IN YMM.                                                                                                    | 10/1/2003                                                                                                    | 1. 10.20.00                                                                                                    | 12.45.00                                                                                                    |                                                                                                    |                                                       |                         |                            |                   | HADD NOVID                                                               |
| น้ำอื่างข้อองใจง .                                                                                                    | 51                                                                                                    | B. (                                                                                                    |                                                                                                    | ก่อนหมวันถือสั้น                                                                                                    | denter TDD de                                         | 14. 070                 |                            |                   | หรือข้อความไ                                                             |
| ผู้เก็บตัวอย่าง :                                                                                                    | นางสาววราภรณ์ โต                                                                                                    | ง<br>สิงห์ นักวิชาการสิ่ง                                                                                                    | แวดล้อมปฏิบัติการ                                                                                                    | ก่อน/หลังคำสั่ง:                                                                                                    | ุ่ก่อนคำสั่ง TDS น้ำ                                  | าไข้: 270               |                            |                   | ารี อร้อยวามไ                                                            |
| ผู้เก็บตัวอย่าง :<br>🏴 😂 😂 😂                                                                                                    | นางสาววราภรณ์ โต<br>ช                                                                                                    | สิงห์ นักวิชาการสิ่ง                                                                                                    | แวดล้อมปฏิบัติการ                                                                                                    | ก่อน/หลังคำสั่ง:                                                                                                    | ท่อนคำสั่ง TDS น้ำ                                    | าไข้: 270               |                            |                   | ารีอรังความไ                                                             |
| ผู้เก็บตัวอย่าง:<br>🏴 😂 🎒 😂 🖨<br>•  ตัวอย่างที่:   🛯 วุดเล็เ                                                                                                    | นางสาววราภรณ์ โต<br>ชี<br>บ: บ่อพักน้ำทิ้งขณะระ                                                                                                    | สิงห์ นักวิชาการสิ่ง<br>ภยออกสู่ภายนอก                                                                                                    | แวดล้อมปฏิบัติการ                                                                                                    | ก่อน/หลังคำสั่ง:                                                                                                    | ุท่อนคำสั่ง TDS น้ำ                                   | <b>ใ</b> ช้: 270        |                            |                   | ารัยชื่อสรามไ                                                            |
| ผู้เก็บตัวอย่าง :<br>↓ ● 😂 😂 😂 😂<br>♦ ตัวอย่างที่:   0 วุณถึง<br>พาราบิเตอร์ที่เกินบาตรฐาน                                                                                                    | นางสาววราภรณ์ โต<br>ฏิ<br>บ:  บ่อฟักน้ำทิ้งขณะระ<br>น: ปีไอดี,สารแบวนลอย                                                                                                    | สิงห์ นักวิชาการสิ่ง<br>มายออกสู่ภายนอก<br>เชิลไฟด์,                                                                                                    | แวดล้อมปฏิบัติการ                                                                                                    | ก่อนพลังคำสั่ง:                                                                                                    | ก่อนคำสั่ง TDS น้ำ                                    | าไข้: 270               |                            |                   | หรือข้อความไ                                                             |
| ผู้เก็มตัวอย่าง :<br>▶ 🗗 😂 🎒 😂 🖨<br>▶ ดีออย่างที่: 📘 วุลเก็เ<br>พารามิเตอร์ที่เกินบาตรฐาน                                                                                                    | นางสาววราภรณ์ โต<br>ข<br>บ: บ่อพักน้ำทิ้งขณะระ<br>ม: บิไอดี,สารแขวนลอย                                                                                                    | สิงห์ นักวิชาการสิ่ง<br>มายออกสู่ภายนอก<br>เช็ลไฟด์,<br>ผลการ                                                                                                    | แวดล้อมปฏิบัติการ<br>มาตรฐานน้ำกึ่งจากอาก                                                                                                    | ท่อน/หลังคำสั่ง:                                                                                                    | ก่อนคำสั่ง TDS น้ำ                                    | าใช้: 270               |                            |                   | ารัสรัดความไ                                                             |
| ผู้เก็มตัวอย่าง :<br>↓● 😂 🎒 😂 🖨<br>▶ ต้ออย่างที่:   1 จุดเก็เ<br>พารามิเตอร์ที่เกินมาตรฐาน<br>พารามิเตอร์ที่ตรวา                                                                                                    | นางสาววราภรณ์ โต<br>ข: บ่อพักน้ำทั้งขณะระ<br>ม: ปีไอตี,สารแบงนลอย<br>ทน่วย                                                                                                    | สิงห์ นักวิชาการสิ่ง<br>ภยออกสู่ทายนอก<br>.ชัลไฟด์,<br>ผลการ<br>ตรอาจิเกระท์                                                                                                    | แวดล้อมปฏิบัติการ<br>บาตร⊴านน้ำที่งรากอาก<br>ก บ ค ง                                                                                                    | ก่อน/หลังคำสั่ง:                                                                                                    | ก่อนคำสั่ง TDS น้ำ                                    | าไข้: 270               |                            |                   | ารีอรัดความใ                                                             |
| ผู้เก็มสำอย่าง :<br>▶ ต้ออย่างที่:<br>■ เมารามิเดอร์ที่เกินมาตรฐาน<br>พารามิเดอร์ที่เดินมาตรฐาน<br>พารามิเดอร์ที่ตรอา<br>กวามมีนกรดะก่าง (pH)                                                                                                    | นางสาววราภรณ์ โด<br>ข<br>ม: น่อพักน้ำทั้งขณะระ<br>ม: ปีไอดี,สารแบวนลอย<br>ทน่วย                                                                                                    | สิงห์ นักวิชาการสิ่ง<br>ภยออกสู่ภายนอก<br>,ชัลไฟด์,<br>ตรวาวิเกราะท์<br>6.73 5                                                                                                    | แวดล้อมปฏิบัติการ<br>มาตรฐานน้ำกับรากอาก<br>ก ย ก ง<br>-9 5-9 5-9 5-9 5-9                                                                                                    | ก่อน/หลังคำสั่ง:<br>15<br>5-9                                                                                                    | ก่อนคำสัง TDS น้ำ                                     | ilš: 270                |                            |                   | าริสร์ตรามไ                                                              |
| ผู้เก็มตัวอย่าง :<br>↓                                                                                                    | นางสาววราภรณ์ โด<br>บ: บ่อมักน้ำทิ้งบณะระ<br>ม: ปีไอดี,สารแบวนลอย<br>ทน่วย<br>C) (มก./ก.)                                                                                                    | สิงห์ นักวิชาการสิง<br>ภยออกสู่กายนอก<br>,ชัลไฟด์,<br>ดรอาจิเกราะท์<br>6.73 5<br>57.2 <=                                                                                              | มาตรฐานน้ำถึงจากอาก<br>ก บ ก ง<br>                                                                                                    | ท่อนหลังค่าสั่ง:<br>15 11<br>1 12 11<br>13 12 12 12 12 12 12 12 12 12 12 12 12 12                                                                | ก่อนคำสัง TDS น้ำ                                     | il∰: 270                |                            |                   | งริงรังรามไ                                                              |
| ຢູ່ເປັນເຈົ້າອຢາຈ :<br>↓                                                                                                    | นางสาววราภรณ์ โต<br>ข<br>บะ บ่อมักน้ำทิ้งบนะระ<br>มะ ปีอดี,สารแบงนลอย<br>ทน่วย<br>C) (มา./ก.)<br>Solida (มา./ก.)                                                                                            | สิงห์ นักวิชาการสิ่ง<br>ภยออกสู่กายนอก<br>,ชัลไฟด์,<br>ผลการ<br>ธรวา3เกราะท์<br>6.73 5<br>57.2 <=<br>153.0 <=                                                                         | มาตรฐานน้ำถึงจากอาก<br>ก ย 0 ง<br>-3 5-9 5-9 5-9 5-9<br>20 <-30 <-40 <-50<br>30 <-40 <-50 <-50 <-50                                                                                                    | ท่อมหลังคำสั่ง:<br>15 ๆ ทมายเกตุ<br>5-9 (-<br>200 เกินมาตรฐาน มีไ<br>(= 50 เกินมาตรฐาน ที่11                                                     | ก่อนคำสัง TDS น้ำ<br>เดิ.<br>พราพอย,                  | 118: 270                |                            |                   | ารีอร์อหรามใ<br>หมายมาดู : •                                             |
| ผู้ทับมาออย่าง:<br>• ต้องข่างที่: ] จุดเก็บ<br>พารามิเตอร์ที่เกินบาตรฐาน<br>พารามิเตอร์ที่ตรวา<br>กวามมีนกรดะล่าง (pH)<br>มีไดล์ผู้เป็นบรดะล่าง<br>ครามมีนกรดะล่าง (pH)<br>มีไดล์ผู้เป็นรดะล่าง<br>ครามมายแกรง (Supendad<br>หลายเหมด: Engla I                                                                                                    | นางสาววราภรณ์ โต<br>ขะ<br>ม่อพักน้ำทั้งบนะระ<br>มะ ปีอดี,สารแบงนออะ<br>กน่อย<br>ถึง<br>เมน./a.)<br>Solide) (มน./a.)<br>birded (มน./a.)<br>birached Suitel                                                   | สิงห์ นักวิชาการสิ่ง<br>ภยออกสู่กายนอก<br>มัยไฟด์,<br>6.73 5<br>57.2 c=<br>153.0 c=<br>0.0 c=                                                                                         | มาตล้อมปฏิบัติการ<br>มาตรฐานน้ำถึงจากอาก<br>ก ¥ 6 ง<br>-3 5-9 5-3 5-9<br>20 <-30 <-40 <-50 <-50<br>20 <-40 <-50 <-50<br>2.5 <-0.5 <-0.5 <-0.5                                                                                                    | ท่อน/หลังคำสั่ง:<br>15<br>1<br>1<br>1<br>1<br>1<br>1<br>1<br>1<br>1<br>1<br>1<br>1<br>1<br>1<br>1<br>1<br>1<br>1                                 | ก่อนคำสัง TDS น้ำ<br>หรื,<br>แรวพรอย,                 | 118: 270                |                            |                   | งรีอร์ธดรรมมั<br>หมายมาตุ : *<br>ก็กายผมภดชู                             |
| ผู้เก็บสำอย่าง :<br>• ได้อย่างที่:                                                                                                    | ມາເອກວາວາກາຣານີ ໂຫ<br>ູ່ອີ<br>ມະ. ບ່ວຍກັກນໍາກິ່ຈມແນະຮະ<br>ມະ. ນີໄວອີ,ສາຣແນນແລຍອ<br>ກນ່ວຍ<br>C) (ເຫ./a.)<br>Solida) (ເຫ./a.)<br>Dissolved Solida)<br>ເຫ./a.                                                  | สิงห์ นักวิชาการสิ่ง<br>ภยออกสู่กายนอก<br>,มือไฟด์,<br>ผลการ<br>ตรวาวิเกรษท์<br>6,73 5<br>5,72 c=<br>153.0 c=<br>0.0 c=<br>1513.0 (243.0 c=<br>2,2 c=                                 | มาตล้อมปฏิบัติการ<br>มาตรฐานน้ำถึงรากอาก<br>ก ม ก ง<br>20 <= 30 <= 40 <= 50<br>30 <= 40 <= 50 <= 50<br>30 <= 40 <= 50 <= 50<br>55 <= 0.5 <= 0.5<br>500 <= 500 <= 500 <= 500 <= 500<br>10 <= 10 <= 50 <= 500 <= 500 < | ท่อมหลังคำสั่ง:<br>15<br>17<br>18<br>19<br>19<br>10<br>10<br>10<br>10<br>10<br>10<br>10<br>10<br>10<br>10<br>10<br>10<br>10                      | ก่อนคำตัง TDS น้ำ<br>เชิ,<br>เหราะเจอย,<br>เพราะเจอย, | 118: 270                |                            |                   | ารีอร์อครามไ<br>หมายมาตุ<br>กำหมดมาตรู                                   |
| ผู้เก็บข้ายปาง:<br>↓ (ถึงปางที่: ) จุดเห็น<br>พารามิเตอร์ที่เก็บบาดรฐาน<br>พารามิเตอร์ที่เรื่อง<br>กรามบัณฑรด-ดำร (ก)<br>มีเอลี(80D 5 days, at 20<br>กรามข้ายและ(Suspended<br>กรอมบาติเมื่อริปไซอ์)<br>มักสองกับการแก้ (Total<br>มักสองกับการแก้ (Total<br>มักสองกับการแก้ (Total)                                                                                                    | ມາຈສາວວະນາຄົນ ໂຫ<br>ຢູ່<br>ມະ ບ່ວຟັກນຳຄົຈນານເອະ<br>ມະ ປັດທີ່,ສາອານາລອດ<br>ກນ່ວຍ<br>ເປິງ (ພາ./ຄ.)<br>ໂຈດໄປຢູ່ (ພາ./ຄ.)<br>ເປັນເອັດໄປຢ<br>ເປັນກ./ຄ.]<br>(ພາ./ຄ.)                                              | สิงท์ นักวิชาการสิ่ง<br>ภายออกสู่ภายนอก<br>                                                                                                    | มาตรฐานน้ำถึงจากอาก<br>n V n ง<br>-3 5-5 5-5 5-5<br>20 <-30 <-40 <-50<br>30 <-40 <-50<br>30 <-40 <-50<br>50 <-60 <-50<br>50 <-50 <-50<br>50 <-50 <-50<br>1.5 <-0.5 <-0.5 <-10<br>55 <-35 <-10<br>55 <-35 <-10 <-40 <-40                                                                                                    | ท่อมหลังคำสัง:<br>15<br>9<br>17<br>18<br>19<br>19<br>10<br>10<br>10<br>10<br>10<br>10<br>10<br>10<br>10<br>10                                    | ก่อนคำตัง TDS น้ำ<br>หรื,<br>แชวานจอย,<br>ไฟน์,       |                         |                            |                   | ารีอร์อหรามไ<br>หมายมาตรู - 1<br>กำหนดมาตรู                              |
| ຜູ້ເກັບຄ້າຍປາຈ :<br>↓ ອີ ອີ ອີ ອີ ອີ ອີ ອີ ອີ ອີ ອີ ອີ ອີ ອີ                                                                                                    | [ມາວສາວວະກາຣຣ໌ໂຫຼ<br>ູ້ງ<br>ມະ ມ່ວຍການກໍ່ເຈົ້າມາດະຣະ<br>ມະ ປັດອີ,ກະສາມານລອຍ<br>ກນ່ວຍ<br>ເບິ່ງ<br>ເບິ່ງ (ມາ/ລ.]<br>ເວັດໄດ່ຢູ (ມາ/ລ.]<br>ເບິ່ງ (ມາ/ລ.]<br>ເບິ່ງ (ມາ/ລ.]<br>ເບິ່ງ (ມາ/ລ.]                      | มี<br>สิงท์ นักวิชาการสิ่ง<br>มายออกสู่ภายนอก<br>มัลาฟด์,<br>ผลการ<br>ครอาจิเกรษท์<br>6.73 5<br>57.2 <=<br>153.0 <=<br>0.0 <=<br>153.0 <=<br>513.0 <=<br>2.2 <=<br>12.6 <=<br>12.6 <= | มาตร้อมปฏิบัติการ<br>มาตรฐานน้ำถึงจากอาก<br>9 5-9 5-9 5-9<br>20 <-30 <-40 <-50 <-50<br>0.5 <-0.5 <-50 <-50<br>0.5 <-0.5 <-50 <-50<br>0.5 <-0.5 <-50 <-50<br>0.5 <-0.5 <-0.5 <-0.5 <-0.5<br>0.0 <-500 <-500 <-500<br>0.5 <-0.5 <-0.5 <-0.5 <-0.5<br>20 <-20 <-20 <-20                                                                                                    | ที่อนหลังคำสั่ง:<br>15 ทุมายเทต<br>5-9<br><-200 กิจมาตรฐาน ปีเ<br><-600 กิจมาตรฐาน ชีว<br><                                                      | ก่อนคำตัง TDS น้ำ<br>หรื.<br>เหรานจอย,                | 1\8: 270                |                            |                   | ารีอรัตรามไ<br>หมายหลุะ*<br>ก้ารมงมาตรฐ                                  |
| ผู้กับกำระประ<br>• ตัวอย่างที่: □ จุดเก็ป<br>มาราปเตอร์ที่กระว<br>มาราปเตอร์ที่กระว<br>มาราปเตอ                                                                                                    | ມາວສາວວະກາຣານິ ໂຫຼ<br>ູ່ອີ<br>ມະ ບ່ອຟກນຳກິ່ຈມນານະອະ<br>ມະ ນີໄວທີ່,ສາsແນນແລຍ<br>ມະ ນີໄວທີ່,ສາsແນນແລຍ<br>ກາ່ວມ<br>ເບິ່ງ (ເທ./ຄ.]<br>Solida) (ເທ./ຄ.)<br>(ເທ./ຄ.]<br>(ເທ./ຄ.]                                  | สิงที่ นักวิชาการสิ่ง<br>มายออกสู่ภายนอก<br>มัสาปส์,<br>ผลการ<br>6.73 5<br>57.2 <=<br>153.0 <=<br>0.0 <=<br>513.0 [243.0 <=<br>2.2 <=<br>2.2 <=<br>10.0 <=<br>12.6 <=                 | มาตร่อมปฏิบัติการ<br>มาตรฐานน้ำที่งรากอาก<br>a y n v<br>25 - 5 - 5 - 5 - 5<br>20 < - 30 < - 40 < - 50<br>30 < - 40 < - 50 < - 50<br>5 < - 0.5 < - 40<br>50 < - 500 < -500 < -500<br>500 < -500 < - 30 < - 40<br>35 < - 35 < - 40 < - 40<br>20 < - 20 < - 20 < - 20                                                                                                    | ที่อน/หลังคำสั่ง:<br>15 มายเกต<br>3 สามายเกต<br>5-9<br><- 200 เกินมาตรฐาน ซีเรี<br>-<br>-<br>-<br>-<br>-<br>-<br>-<br>-<br>-<br>-<br>-<br>-<br>- | ก่อนคำสัง TDS น้ำ<br>เดื.<br>แรวพอย.<br>ไฟด์.         | 1\8: 270                |                            |                   | ารีอร์อครามมี<br>ามารมหลู: "<br>กำหนดมาครู<br>1                          |
| ผู้กับมีรอย่าง:                                                                                                    | ມາວສາວວາກເຮດ ໂຫຼ<br>ູ້<br>ເ:<br>ບ:<br>ບ:<br>ບ:<br>ບ:<br>ບ:<br>ບ:<br>ບ:<br>ບ:<br>ບ:<br>ບ                                                                                                    | มายออกสู่กายนอก<br>มัยออกสู่กายนอก<br>มัยอไฟด์,<br>ผลการ<br>ตรราวิเกรษที่<br>16.73 5<br>57.2 c<br>153.0 243.0 c=t<br>513.0 243.0 c=t<br>12.6 c=<br>earch                              | มาตร้อมปฏิบัติการ<br>มาตรฐานน้ำถึงรากอาก<br>ค. ¥ ค. ง<br>-3 5-9 5-9 5-9<br>20 <-30 <-40 <-50<br>20 <-30 <-50 <-50<br>20 <-50 <-50 <-50<br>20 <-50 <-50 <-50<br>1.0 <-1.0 <-30 <-40<br>1.0 <-1.0 <-30 <-40<br>20 <-20 <-20 <-20                                                                                                    | ก่อนหลังคำสัง:<br>15 ทมายเทต<br>3 กับมายเทต<br>5-9<br>5-200 เกินมาตรฐาน ซีเรี<br>5-1<br>5-1<br>5-1<br>5-1<br>5-1<br>5-1<br>5-1<br>5-1            | ก่อนคำตัง TDS น้ำ<br>หรื,<br>แชราพออย,<br>ไฟส์,       |                         |                            |                   | ารีอร์ดรวมไ<br>หมายมาลุ:-<br>กำหนผมกลรู                                  |
| ผู้เก็บข้ายปาง:<br>• ต้อยปางที่: □ จุดเก็บ<br>พารามิเตอร์ที่เกินบาตรฐาน<br>พารามิเตอร์ที่ตรวจา<br>กวามเป็นกรด-ต่าง (pH)<br>ซีโดติโชโมป 5 days, at 20<br>หารของเวลต์ รับบรุดศลิป<br>หารของเกินครู้เป็นรุดศลิป<br>หารของเกินครู้เป็นรุดศลิป<br>หารของเกินที่ ราบเรื่อง<br>หารของเกินที่ ราบเรื่อง<br>หารของเกินที่ ราบเรื่อง<br>หารของเกินที่ ราบเรื่อง<br>หารของเกินที่ ราบเรื่อง<br>หารของเกินที่ ราบเรื่อง<br>หารของเกินที่ ราบเรื่อง<br>หารของเกินที่ ราบเรื่อง<br>หารของเกินที่ ราบเรื่อง<br>หารของเกินที่ ราบเรื่อง<br>พารามิเตอร์ที่ เป็นที่ ราบเรื่อง<br>หารของเรื่อง<br>หารของเรื่อง<br>หารของเรื่อง<br>หารของเรื่อง<br>หารของ<br>หารของเรื่อง<br>หารของเรื่อง<br>หารของ<br>เป็นที่ ราบเรื่อง<br>หารของ<br>หารของ | ມາວສາວວະກາຣຄ໌ ໂຫ<br>ູ້<br>ມະ. ບ່ວນກາ້ານແລະອະ<br>ມະ. ບ້າວເກັດດີ, ສາຮານຈາມລອບ<br>ກນ່ວນ<br>C) (ທາ/ລ.)<br>ເປັດເຊັ່ງ (ທາ/ລ.)<br>ເປັດ/ລ.)<br>ເປັດ/ລ.)<br>ເປັດ/ລ.)<br>ເປັດ/ລ.)<br>ເປັດ/ລ.]<br>ເປັດ/ລ.]<br>ເປັດ/ລ.] | สิงห์ นักวิชาการสิง<br>เทยออกสู่กายนอก<br>เอ็ลไฟด์,<br>ผลการ<br>ธราวิเกราส์<br>6.73 5<br>57.2 (=<br>153.0 (=<br>153.0 (=<br>153.0 (=<br>12.6 (=<br>acch                               | มาตร้อมปฏิบัติการ<br>มาตรฐานน้ำถึงรากอาก<br>                                                                                                    | ท่อมหลังคำสั่ง:<br>15 ทุมายเทด<br>5-9<br>5-9<br>5-9<br>5-9<br>5-9<br>5-9<br>5-9<br>5-9                                                           | ก่อนคำสัง TDS น้ำ<br>เดี.<br>เหรางจอย.<br>ไฟด์.       |                         |                            |                   | ารีอร์องรามไ<br>หมายมาตุ<br>ก้างนผมกษร<br>ส่วนควบชุมคุณ<br>ส่วนควบชุมคุณ |

|                                                                                                    |                                                                                                    |                                                                                                    | *                                                                                                    |                                                                                                    | e e                                                                                                    |                                                                                                    |                                                                                                    |                           |  |
|----------------------------------------------------------------------------------------------------|----------------------------------------------------------------------------------------------------|----------------------------------------------------------------------------------------------------|----------------------------------------------------------------------------------------------------|----------------------------------------------------------------------------------------------------|----------------------------------------------------------------------------------------------------|----------------------------------------------------------------------------------------------------|----------------------------------------------------------------------------------------------------|---------------------------|--|
|                                                                                                    |                                                                                                    | ราย                                                                                                    | งานผลก                                                                                                    | ารตรวจเ                                                                                                    | สอบตัวอย่างน้ำ                                                                                                    | 1                                                                                                    |                                                                                                    |                           |  |
| ชื่ออาคาร :โรงแรม ช็อป อินน์ แ                                                                                                    | จังวัฒนะ                                                                                                    |                                                                                                    |                                                                                                    | ใบอนุญาต                                                                                                    | ลขที่: (ร.ร.๒) ๑                                                                                                    | α∕юαะ⊳่อ เมื่อวัน                                                                                                    | ที่ <u>๗ กุมภาพัน</u>                                                                                                    | intton                    |  |
| ร์ตั้ง : เสขที่ ๑/๑๙ หมู่ที่ ๔ ขอยแจ้งวัดนะ-ปานกรัด ๒๓ ถนนเจ้งวัดมะ ดำบดของเกลือ อำเภอปากเกร็ด จัดรัดนนหนูรี ๑๑๑๒๐                                                                                                    |                                                                                                    |                                                                                                    |                                                                                                    |                                                                                                    |                                                                                                    |                                                                                                    |                                                                                                    |                           |  |
| ประเภท : อาคารประเภท ซ (โร                                                                                                    | งแรม)                                                                                                    |                                                                                                    |                                                                                                    |                                                                                                    |                                                                                                    |                                                                                                    |                                                                                                    |                           |  |
| ວັນທີ່ເຕັ້ນ : ໂຣຣ ກຸມກາທັນສໍ ໂອຍຣ                                                                                                    | ๓_เวลา:∢                                                                                                    | naciono 11                                                                                                    | ແລະຄວ ນ                                                                                                    | THE : 1                                                                                                    | กงสาวสุภัทตรา ทุ่ม                                                                                                    | รอด นักวิชาการสื่                                                                                                    | งแวคล้อม                                                                                                    |                           |  |
|                                                                                                    | ค่าความ                                                                                                    | ค่าบิโอดี                                                                                                    | ค่าสาร                                                                                                    | ค่าจัสไฟด์                                                                                                    | ค่าสารที่สะลาย                                                                                                    | ค่าตะกอนหนัก                                                                                                    | ต่าน้ำมัน                                                                                                    | ค่าทีเค                   |  |
|                                                                                                    | เป็น                                                                                                    | (BOD)                                                                                                    | แขวมสอย                                                                                                    | (Sulfide)                                                                                                    | ได้ทั้งหมดที่                                                                                                    | (Settleable                                                                                                    | และไขมัน                                                                                                    | เอ็น                      |  |
| จุดเกินตัวอย่าง                                                                                                    | nse-ene                                                                                                    | มิสสำรัม                                                                                                    | (SS)                                                                                                    |                                                                                                    | เพิ่มขึ้นจากนำให้<br>                                                                                                    | Solids)                                                                                                    | (O&G)                                                                                                    | (TKN)                     |  |
|                                                                                                    | (pro)                                                                                                    | VICANYS                                                                                                    | ต่อสิตร                                                                                                    | ต่อสิตร                                                                                                    | มิสสิกรัมต่อสิตร                                                                                                    | A JANKIT I SALIVICATIVI S                                                                                                    | สิตร                                                                                                    | ต่อสิตร                   |  |
| บ่อพักน้ำพิ้งที่จะระบายออกส่                                                                                                    | 81.81                                                                                                    | anana: a***                                                                                                    | mm                                                                                                    | ND                                                                                                    | 0070.0                                                                                                    | <0.1£                                                                                                    | d.m                                                                                                    | aca                       |  |
| ภายนอก                                                                                                    |                                                                                                    |                                                                                                    |                                                                                                    |                                                                                                    |                                                                                                    |                                                                                                    |                                                                                                    |                           |  |
|                                                                                                    |                                                                                                    |                                                                                                    |                                                                                                    |                                                                                                    |                                                                                                    |                                                                                                    |                                                                                                    |                           |  |
| ค่ามาตรฐาน * (ไม่เกิน)<br>รายงานอบับนี้รับรองผลเอตาะตัว<br>หรืออ้างอิงก่อนได้รับอนุญาตจาก<br>หรืออ้อความโดๆ จะอีอว่ารายงา                                                                                                    | ๕-๙<br>มอย่างและห<br>สำนักงานสี่<br>เสบับนี้ไม่ส                                                                                                    | ต0<br>กรามิเตอร์ที่<br>งแวคล้อมภ<br>มบูรณ์                                                                             | ๙๖<br>ได้ดรวจสอ<br>เคที่ ๖ เป็น                                                                                                    | ด<br>บเท่านั้น แส<br>สายสักษณ์อั                                                                                              | สอด<br>พร้ามศัคลอกรายง<br>กษร หากมีการชุด                                                                                                    | 0.45<br>านนี้แต่เทียงบางส่<br>สบ จีดร่า หรือแก้                                                                                                    | ๒๐<br>วนไปประกาศไ<br>โข เปลี่ยนเสม                                                                                                    | ตส:<br>มษณา<br>เหตัวเสข   |  |
| ค่ามาตรฐาน * (ไม่เกิน)<br>รายงานอเบ็บนี้รับรองผลแลหาเรตัว<br>หรือข้ายอิงก่อนได้รับขนูญาตราก<br>หรือข้อความใดๆ จะถือว่ารายงา                                                                                                    | สะจะ<br>เอย่างและท<br>สำนักงานสี่<br>เนลาบับนี้ไม่ส                                                                                                    | ต0<br>เารามีเตอร์ร์<br>งแวคล้อมภ<br>มบูรณ์                                                                             | ๙๖<br>ได้ครวจสอ<br>เครื่ ๖ เป็น                                                                                                    | ด<br>บเท่านั้น แส<br>สายสักษณ์อื                                                                                              | สอด<br>พร้ามศัตลอกรายง<br>กษร หากมีการขูด                                                                                                    | 0.๕<br>านนี้แต่เทียงบางส่<br>สบ จิตร่า หรือแก้                                                                                                    | ๒๐<br>มไปประกาศไ<br>โข เปลี่ยนเปล                                                                                                    | ตน:<br>มษณา<br>เงตัวเสข   |  |
| ค่ามาตรฐาน * (ไม่มีกิน)<br>รายงานอเป้นนี้รับรองแลเฉตาะตัว<br>หรือข้าซึ่งก่อนได้รับยนุญาตราก<br>หรือข้อความไดๆ จะถือว่ารายงา                                                                                                    | สะจะ<br>สานักงานสี<br>สานักงานสี่                                                                                                    | ต0<br>การามิเตอร์ร่<br>งแวคล้อมภ<br>มบูรณ์                                                                             | สอ<br>ได้ตรวจสอ<br>เครื่ ๖ เป็น                                                                                                    | ๑<br>บเท่านั้น แส<br>สายสักษณ์อั                                                                                              | สอด<br>พร้ามศัคธอกรายงา<br>กษร หากมีการขูด<br>สงชื่อ                                                                                                    | 0.๕<br>หนึ่มต่ะที่องบางส์<br>สบ จีหล่า หรือแก้                                                                                                    | ๒๐<br>ณไปประกาศไ<br>โข เปลี่ยนแปะ                                                                                                    | คง:<br>มหณา<br>เงศัวเสข   |  |
| ท่ามาตรฐาน * (ไม่เกิน)<br>รามงานอบันนี้รับอง แลเมตา 2 ตั้ง<br>เรื่องร้องก่อนได้รับอนุญาหาก<br>หรือข้อความใดๆ จะมีกว่ารามงา                                                                                                    | สะจะ<br>สำนักงานสี<br>เมลบับนี้ไม่ส                                                                                                    | ต0<br>การามิเตอร์ร่<br>ระเวตอ้อมก<br>ระบุรณ์                                                                           | «>                                                                                                    | ๑<br>บงกำนั้น แส<br>สายลักษณ์อ                                                                                                | (LDO)<br>ขะห้ามตัดออกรายง<br>เกษร หากมีการขูด<br>องซื่อ<br>(<br>ผู้อำนวยการ<br>ผู้อำนวยการ                                                                                                    | <ol> <li>๕</li> <li>ณั้เพ่าพื่อขางสำ<br/>สบ จิต่ำ หรือแก้<br/>มายโชคชัย รักษ์<br/>ส่วนควบคุมคุณภา</li> </ol>                                                                                    | Iso<br>รนไปประกาศไ<br>ไข เปลี่ยนแปะ<br>ถังช์ )<br>พลิงเฉตล้อม                                                                                                    | สส:<br>มาษณา<br>เหติวัณฑ  |  |
| ต่ามาตรฐรบ * (ไม่เกิน)<br>รายงานอบับนี้รับรองและตรายได้<br>เรือข้อข้อข้อเชื่อให้เสียมปูญาหลาก<br>หรือข้อครามไดๆ จะมีกว่ารวยงา                                                                                                  | 45-๙<br>มอย่างและท<br>สำนักงานสี่<br>เมลบับนี้ไม่ส<br>มลบับนี้ไม่ส                                                                                                    | ส0<br>การามิเตอร์รั<br>รณวตล้อมก<br>มพูรณ์                                                                             | «Þ<br>ได้ตรวจสอ                                                                                                    | ๑<br>มงกำนั้น แล<br>สายสักษณ์ย                                                                                                | ๕๐๐ ฆท้ามศัตลอกรายง<br>โกษร หากมีการขูด<br>ลงชื่อ                                                                                                    | ๑.๕<br>หมั้นต่เพียงบางส์<br>สบ ชีดต่า หรือแก้<br>นายโชครับ รักษ์<br>สำนดวบคุมคุณภา<br>ผู้ควางสอบข้อมูร                                                                                          | โขง<br>หนึ่งไประกาศไ<br>ไข เปลี่ยนเสร<br>สังข์ )<br>เหล็งเอคลัยม                                                                                                    | ตส<br>มษณา<br>เงศัมสข     |  |
| คำมาครฐาน * (ไม่เกิน)<br>รายงานอบันนี้รับของออเอการเดิ<br>หรืออำลังค่อนได้รับอนุญาตจาก<br>หรือข้อความใดๆ จะอื่อว่ารายงา                                                                                                    | 45-ct<br>อย่างและท<br>สำนักงานสี่<br>เมลบับนี้ไม่ส<br>เมลบับนี้ไม่ส                                                                                                    | ส0<br>การามิเตอร์ร่<br>งนวดล้อมก<br>มบูรณ์                                                                             | ແລ<br>ໃຫ້ຄວາເສຍ<br>ເຄທີ່ 12 ເປັນ                                                                                                    | ๑<br>บอกำนั้น แล<br>สายสักษณ์อ                                                                                                | ๕๐๐ ฆท้ามตัดออกรายงา<br>โกษร หากมีการขูด<br>องขี้อ                                                                                                    | <ol> <li>๕</li> <li>ณั้มต่เพียงบางส์<br/>อบ จิตร่า หรือแก้<br/>นายโชคขัย รักษ์<br/>ส่วนควบคุมคุณภา<br/>ผู้ควารสอบข้อมูล</li> </ol>                                                              | ໂດດ<br>ກມີເປັນະກາກໃ<br>ໃຈ ເເລື່ອນແປະ<br>ຊຶ່ງນັ້ )<br>ຫເອີ້າແລະຫລັກມ                                                                                                    | ต.t<br>มหายา<br>งตัวเสข   |  |
| คำมาดรฐาน * (ไม่มักิน)<br>รายงานมาบันนี้กับระบบและสา 25 คั<br>เรือข้างยิ่งก่อนได้รับอนุญางคาก<br>เรือข้องข้างมิใดๆ จะมีขว่ารายงา<br>เรือข้อความใดๆ จะมีขว่ารายงา<br>เราแรกดู : * ค่ามาดรฐานความชุม                             | ๕-๙<br>ออย่างและห<br>สำนักงานสื่<br>เอกับนี้ไม่ส่<br>เการระบาย<br>อน้ำทิ้งจาก                                                                                                    | ตอ<br>การามิเดอร์ห์<br>งแวดอ้อมภ<br>มบูรณ์<br>มบูรณ์<br>น้ำทั้งจากอ<br>เอาคารบาง                                       | สอ<br>ได้ตรวจสอ<br>เคที่ ๖ เป็น<br>าคารประเภ<br>ประเภทและ                                                                                                    | ๑<br>บงกำนั้น แอ<br>สายสักษณ์อื่<br>ท ข ตามปร<br>เบางขนาด ห                                                                   | 4850<br>ฆทัณพัฒนกรายง<br>กษร หากมีการชูด<br>ก่ายร หากมีการชูด<br>(<br>ผู้ช้านวยการ<br>เอาศึกระทาราพวัร<br>ประกาศ ณ วันที่ เอ<br>ประกาศ ณ วันที่ เอ                                                   | <ol> <li>ฉ.๕</li> <li>ณั้นต่ะพืชยารส์</li> <li>ฉ.บ จึงส่า หรือแก่</li> <li>น.ายไดรเชีย รักษ์</li> <li>สำมารายรุมรุณภา<br/>ผู้ครารสอบข้อมูล</li> <li>เกกรรรมชาติเอ<br/>หฤศจิกายน พ.ศ.</li> </ol> | leo<br>วมไปประกาศไ<br>ไข ถเพียนเปง<br>สังษ์ )<br>เหลือเมตล้อม<br>เ<br>มะสิ่งเมตล้อม<br>เ<br>มะสิ่งเมตล้อม                                                                                                    | ต.ช<br>ระหนา<br>เงคัวเสข  |  |
| คำมาครฐาน * (ไม่เกิน)<br>รายงานอรับนี้รับรองออเอการตัด<br>หรืออำลังก่อนได้รับอนุญาตราก<br>หรือข้อความใคๆ จะอัดว่ารายงา<br>หรือข้อความใคๆ จะอัดว่ารายงา<br>หมายเหตุ : * คำมาครฐานควบคุม<br>* ใต้จากค่า 1105 นั้                 | 45-อะ<br>ออย่างและห<br>สำนักงานสี่<br>เองบับนี้ไม่ส<br>มการระบาย<br>อะน้ำพังจาก<br>(กทั้งพักลนะ<br>(กทั้งพักลนะ)                                                                                                    | สด<br>การามิเคอร์ร่<br>หมวดอั<br>มบูรณ์<br>น้ำทั้งจากย<br>อาหารบาง<br>กา TDS น้ำไ                                      | (ประเทศ<br>(ประเทศ)<br>(ประเทศเสร<br>(ประเทศเสร<br>(ประเทศเสร<br>(ประเทศเสร<br>(ประเทศเสร<br>(ประเทศเสร<br>(ประเทศเสร<br>(ประเทศเสร<br>(ประเทศ))                                                                                                    | ๑<br>บอร์านั้น แอ<br>สายสักษณ์อี<br>ท ข ตามปา<br>เขางขนาด 1<br>เขางขนาด 1<br>เข้าจัจรระย                                      | 4000<br>ชารับส์ตอลกรายง<br>เกษร หากมีการรูด<br>องชื่อ<br>ผู้อำนวยการ<br>องชีวินที่<br>องชวินที่<br>ประกาศ ณ วินที่ ๗<br>ประกาศ ณ วินที ๗<br>ประกาศ ณ วินที ๗<br>ประกาศ ณ วินที ๗<br>ประกาศ ณ วินที ๗ | <ol> <li>ฉ.๕</li> <li>ณั้นต่เพียงบางส์<br/>ถม จึงต่า หรือแก่</li> <li>นายโดคชัย วักน์<br/>สังครบพุมคุณก<br/>ผู้สรวงสอบร้อมูล</li> <li>เกกรรรมชาติเส<br/>หญิศักระม พ.ศ.</li> </ol>               | Ieo<br>รนไปประกาศไ<br>Ie เปลี่ยนเสร<br>สังธ์ )<br>เหลี่งเอคลัยม<br>เชลิ่งเอคลัยม<br>Ieataca<br>Ieataca                                                                                                    | ิตส์<br>แหลา<br>เค้ามา    |  |
| ท่ามาครฐาน * (ไม่เกิน)<br>รายงานเป็นนี้โรยของเอง 12 คั<br>เรืออักซิมถ่อม่ คัรับอนุญาหาก<br>เรือซิดความใคๆ จะมีอร่ารายงา<br>เขาแทคุ * ค่ามาครฐานครบคุม<br>คารอยุ<br>= ได้จากค่า 126 นี้<br>=* เป็นค่ามาครฐาน                    | 45-อะ<br>ออย่างและห<br>สำนักงานสี่<br>เองบับนี้ไม่ส<br>มหารระบาย<br>อยน้ำพังจาก<br>เร่าทั้งจักลนะ<br>เ                                                                                                    | สอ<br>การามิเตอร์ร่<br>หมวดอั<br>มบูรณ์<br>น้ำทั้งจากย<br>อาคารบาง<br>in TDS น้ำโ                                      | (ประเทศ<br>(ประเทศ)<br>(ประเทศและ<br>ชัย (ประทศ<br>(ประเทศและ<br>ชัย (ประทศ)<br>(ประเทศและ<br>(ประเทศและ<br>(ประเทศ)<br>(ประเทศ)<br>(ประเ | <ul> <li>๑</li> <li>ยงกำนั้น แส</li> <li>ถายลักษณ์อี่</li> <li>ท ข ตามปร</li> <li>เปาสขนาด ร</li> <li>เรื่อรีจะระท</li> </ul> | .800<br>ยทั่ามตัดละกรายะ<br>เกษร หากมีการรูด<br>องที่ย                                                                                                    | <ol> <li>จ.๕</li> <li>กมั้นต่าที่อยางส์<br/>อบ รีงส่า หรือแก้<br/>ส่วนสวานุยุมคุณ<br/>สู้สรวาสอะบัยมุม<br/>พฤศจิกามน พ.ศ.<br/>ฉบงรอสบ- คอะ</li> </ol>                                           | Ieo<br>กไปประกาศไ<br>Ie เปลี่ยนเปร<br>สังร์ )<br>เหลือเมตอัยม<br>เชลือเมตอัยม<br>Ieataca<br>)                                                                                                    | ิตส์<br>พิษณา<br>เคริ้มสข |  |
| ท่ามาครฐาน * (ไม่เกิน)<br>รายงานเป็นนี้วับรอมอเมตา 267<br>เรือถ้าสื่อก่อมีส่วนมุญาหลาย<br>หรือข้อความใดๆ จะมีคว่ารายงา<br>หรือข้อความใดๆ จะมีคว่ารายงา<br>หมายเหตุ * ค่ามาครฐานควบคุม<br>* เริ่มก่ามาครฐาน<br>ND หมายถึง Not D | ๕-๙<br>มอย่างและห<br>สำนักงานสี่<br>และบับนี้ไม่ส<br>มอนับนี้ไม่ส<br>ยอน้ำทั้งจาก<br>เราทั้งจักลายะ<br>(ราทั้งจักลายะ<br>(อยctect, s)                                                                                                    | ตอ<br>การามิเตอร์ร่<br>จะวงเล้อมภ<br>มบูรณ์<br>น้ำทั้งจากอ<br>อาคารบาง<br>กา TDS น้ำไ                                  | «ID<br>ได้ตรวจสอ<br>เคริ่ ๖ เป็น<br>เคริ่ ๖ เป็น<br>ประเททเสร<br>ประเททเสร<br>ไม่สามารถ<br>ไม่สามารถ                                                                                                    | ๑<br>บอร่านั้น แส<br>สายสักษณ์อั<br>ท ข ตามปร<br>เบางขนาด ร<br>เริ่าด้างประ<br>ร                                              | 4000<br>ชาร์ามพี่ผลเกรายง<br>เกษร หากมีการชูด<br>อาร์อ<br>ผู้ช้านวงการ<br>ผู้ช้านวงการ<br>องวันที่<br>มากการการวงหรัด<br>มามขออกผู้ภายนอก<br>มามขออกผู้ภายนอก                                        | <ol> <li>จ.๕</li> <li>หนึ่งเจ้าระบางส์<br/>อบ จึงสำ หรือแก่<br/>สำเภารฐมอุณา<br/>สำเภารฐมอุณา<br/>ผู้สรระสอบข้อมูล<br/>เกากรรรมจาติเอ<br/>มกรรรมจาติเอ<br/>สมสารสอบข้อมูล</li> </ol>            | ໂອດ<br>ກມ້ໄປປະຍາກທີ<br>16 ເປລີ່ອນແປນ<br>ອັນກິດ<br>ອັນກິດ<br>ເຊື້ອງ<br>ເຊື້ອງ<br>ເຊີອງ<br>ເຊື້ອງ<br>ເຊື້ອງ<br>ເຊີອງ<br>ເຊີອງ<br>ເຊີອງ<br>ເຊີອງ<br>ເຊີອງ<br>ເຊີອງ<br>ເຊີອງ<br>ເຊີອງ<br>ເຊີອງ<br>ເຊີອງ<br>ເຊີອງ<br>ເຊີອງ<br>ເຊີອງ<br>ເຊີອງ<br>ເຊີອງ<br>ເຊີອງ<br>ເລີອງ<br>ເຊີອງ<br>ເຊີອງ<br>ເຊີອງ<br>ເຊີອງ<br>ເລີອງ<br>ເລີອງ<br>ເ<br>ເຫຼືອງ<br>ເ<br>ເຫຼືອງ<br>ເ<br>ເຫຼືອງ<br>ເ<br>ເຫຼືອງ<br>ເ<br>ເ<br>ເຫຼືອງ<br>ເ<br>ເ<br>ເ<br>ເ<br>ເ<br>ເ<br>ເ<br>ເ<br>ເ<br>ເ<br>ເ<br>ເ<br>ເ<br>ເ<br>ເ<br>ເ<br>ເ<br>ເ<br>ເ | แหลา<br>เคริ้มสา          |  |
| ຕຳນາອາຊູຈູານ * (ໄມ່ເດັນ)<br>ຈາມຈານແບ້ບໍ່ເນີ້/ເກຍ ແທນແທ "ແລ້ດ<br>ເຮືອເຮົາເອີຍກ່ອນໄດ້ເປັນແຊຍງານອາດ<br>ເຮືອເຮືອດຈາກມີແດງ ຈະເຮືອດໍາຈານອາ<br>ຈາມແຫນກອອງຈາມສາມອຸນາດ<br>= ໃຫ້ຈາກທຳ TLS ບໍ່<br>                                        | ac-or<br>อย่างและพ<br>สำนักงานสี<br>เมลาบังนี้ไม่อ<br>มองังนี้ไม่อ<br>มองังนี้ไม่อ<br>มองังนี้ไม่อ<br>เป็นสี่ง<br>เป็นสี่ง<br>เป็นสี่ง<br>เป็นสี่ง<br>เป็นสี่ง<br>เป็นสี่ง<br>เป็นสี่ง<br>เป็นสี่ง<br>เป็น<br>เป็น<br>เป็น<br>เป็น<br>เป็น<br>เป็น<br>เป็น<br>เป็น | ๑๐<br>การบันคอร์ห<br>ระมวดร้อยมา<br>มากูรณ์<br>น้ำให้จากอ<br>มากูรณ์<br>ก่า TDS น้ำใ<br>ก่างท่านมากจา<br>ก่างท่านมากจา | (สว)<br>ได้ตรวจสอ<br>เคร่า ๖ เป็น<br>เราะการเส<br>ซ์ (ปอหักไ<br>ไม่สามารอ<br>ไม่สามารอ                                                                                                    | ©<br>มเข่าขั้น แม<br>สายสักษณ์ช่<br>จา ซ ตามปร<br>เป                                                                          | 4000<br>ชาร์ามพี่ผลเกรายง<br>เกษร หากมีการชูด<br>อาร์อ<br>ผู้ช้านองการ<br>ผู้ช้านองการ<br>องวันที่<br>มารายกรุณรังหรือ<br>ประกาศ ณ รันที่ ส<br>มาระออกผู้ภายนอก                                      | จ.๕<br>หมิ้แต่เพิดขางส์<br>อน รีงต่า หรือแก้<br>สำหารบรุนสุณา<br>ผู้กรรมสอบร้อมู<br>สามารรรมจาติแอ<br>หกุศจิภาณ พ.ศ.<br>สมเศรสาว- อสต                                                           | ຍດ<br>ກມີປປາຍກາກໃ<br>ເເໜືອນແປນ<br>ສັດຮ໌ )<br>ເຫລືອນເອດຄ້ອນ<br>(<br>ອາສະແລ<br>)                                                                                                    | ิตส<br>โลยคณา<br>เหติ้มสข |  |

### 3. แสดงรายงานสถานการณ์การติดตามตรวจสอบแหล่งกำเนิดมลพิษ ในภาพรวม รายจังหวัด และ รายแหล่งกำเนิดมลพิษ

| inspectPoliS010563 : Database- С:\Database\wrwauwin\inspectPoliS010563 accdb (Access 2007 - 2016 file                                                                                                    | nat) - 🚦 👆 🕐 🖑 🗣 🗧                                                                                                    |
|----------------------------------------------------------------------------------------------------|----------------------------------------------------------------------------------------------------|
| File Home Create External Data Database Tools 🖗 Tell me what you want to do                                                                                                    | File Home Create External Data Database Tools 🛛 Tell me what you want to do                                                                                                    |
|                                                                                                    | > 🔄 fmMsin 🔄 fmPoluterInspectChangwadForm                                                                                                    |
| » Im Finlain I Translain / Translain / Tra | สรุปผลการตรวจสอบและบังคับการตามกฎหมายกับแหล่งกำเนิดมลพิษ จังหวัดบนทบุรี ปีงบประมาณ พ.ศ 2563                                                                                                    |
| ผลการตรวจสอบและบังคับการตามกุภหมายกับแหล่งกำเนิดมลพิษ ปีงบประมาณ พ.ศ 2563                                                                                                    | ระหว่างเดือน ตุลาคม 2562 ถึง มิถุนายน 2563                                                                                                    |
| ระหว่างเดือน ตลาลน 2562 วัง บิณหลม 2563                                                                                                    | ตรวาสอบขางสั่งทำเนิดมงเขียนทั่งใหม่ <u>ตรวาติดตามส์ที่สั่งปกกรอง</u>                                                                                                    |
|                                                                                                    | 1 · · · · · · · · · · · · · · · · · · ·                                                                                                    |
| เลขที่ ประเภทมหลังกันปัต ชื่อ การปังกับตามมาตรา 82 การปฏิบัติตามมาตรา 80 หมายเหตุ 📤                                                                                                    | พื้นที่ ประเภทแทรเกินโดนตพื้น และ ตรวงสรม เกิน เสริมสารสีน้ำแห่ง) การปรับบารตามกฎหมายแห่ง) การปฏิบัติตามแอ 36 ไม่ ไม่ หมายเหตุ 🔺                                                                                                    |
| มสพัษ เก็บ ผล ดอานะ พง.1 พง.2 ตลานะ<br>ด้วยน่าง วันกระทั่ง                                                                                                    | (แหร) (แหร) ตระธรร ผ่าน เป็น แจ้ง เธลา ตรวจมีตตาม ปริบ ปฏิบริ ไม ทุกร ระบาธ ดามารถ<br>น้ำ มาตรฐาน มาตรฐาน 3% มีครั้ง เส่นมู่ เป็น ทาง ปฏิบริ (กล่าว น้ำจึง เป็นน้ำ<br>(แห้ง)                                                                                                    |
| 2559/อาการประเมาก ก เช่นกรัสพลาขา แจ้งวัฒนะ แสทที่ 99.9 ชี้ - แจ้งสิทธิ์เดียอัง / / ขอความรัณเอื่อ<br>001 (อาคารของศูนย์การศึก หนู่ที่ 2 ถนนแจ้งวัฒนะ ส่านสนางสลาด ออกคำสั่ง ออกคำสั่ง ร้องทุกซ์กล่าวโทษ                                                                                                    | unuse unusgru unusgru unusgru (unk) areasen (ukk)<br>(ukk)                                                                                                    |
| หรือทางสรรรณนาย์ อาเมอย์ กากรรคางเหมานนายู่รัก<br>บรับทางปกครอง<br>เพรื่องทุกกล่าวไทย<br>เพรื่องทุกกล่าวไทย<br>ยุพีเรื่อง                                                                                                    | โป้ แนงหนุรี         ที่สินพืดสองประวังที่กัก         1         1         1         1         -         -         -         -         -         -         -         -         -         -         -         -         -         -         -         -         -         -         -         -         -         -         -         -         -         -         -         -         -         -         -         -         -         -         -         -         -         -         -         -         -         -         -         -         -         -         -         -         -         -         -         -         -         -         -         -         -         -         -         -         -         -         -         -         -         -         -         -         -         -         -         -         -         -         -         -         -         -         -         -         -         -         -         -         -         -         -         -         -         -         -         -         -         -         -         -         -         -         -                                                                                                    |
| 2559/ที่สันจัดสรรประเภท ก ใเล่า บางกอก บูเออาร์ด รังสิต แลทที่ X - ในจังสิทธิ์ได้แย้ง / / ขอความร่วมมือ<br>002 002 100 บางกอก บูเออาร์ด รังสิต แลทที่ X - ในจังสิทธิ์ได้แย้ง / / ขอความร่วมมือ<br>ประชาธิปัตย์ อำเภออิญบูรี จังหวัด<br>ประชาธิปัตย์ อำเภออิญบูรี จังหวัด<br>ประชาธิปัตย์ อำเภออิญบูรี จังหวัด                                                                                                    | Average         Average         Average <t< td=""></t<> |
| 2500/อาคารประเทท ก         The Key Condominium ถนนแจ้ง         /         -         แจ้งลัทธิ์เดี่แอ้ง         /         /         เขตรวณร่วมมือ           001 (อาคารชุด)         วัฒนะ เลขที่ 9 หมู่ที่ 4 ถนนแจ้งวัฒนะ         /         -         แจ้งลัทธิ์เดี่แอ้ง         /         /         เขตรวณร่วมมือ           (4         อับแตกรดออะอับเอยปอดเครือ         -         แจ้งลัทธิ์เดี่แอง         /         /         -         เขตร้างที่                                                                                                    | นมพบุรี         อาคารประเทท ก         1         1         1         1         -         -         -         1         -         -         -         1         -         -         -         -         -         -         -         -         -         -         -         -         -         -         -         -         -         -         -         -         -         -         -         -         -         -         -         -         -         -         -         -         -         -         -         -         -         -         -         -         -         -         -         -         -         -         -         -         -         -         -         -         -         -         -         -         -         -         -         -         -         -         -         -         -         -         -         -         -         -         -         -         -         -         -         -         -         -         -         -         -         -         -         -         -         -         -         -         -         -         -         -                                                                                                    |

### 4. แสดงรายงานสถานการณ์คุณภาพน้ำทิ้งแหล่งกำเนิดมลพิษ ในภาพรวม รายจังหวัด และ รายแหล่งกำเนิดมลพิษ

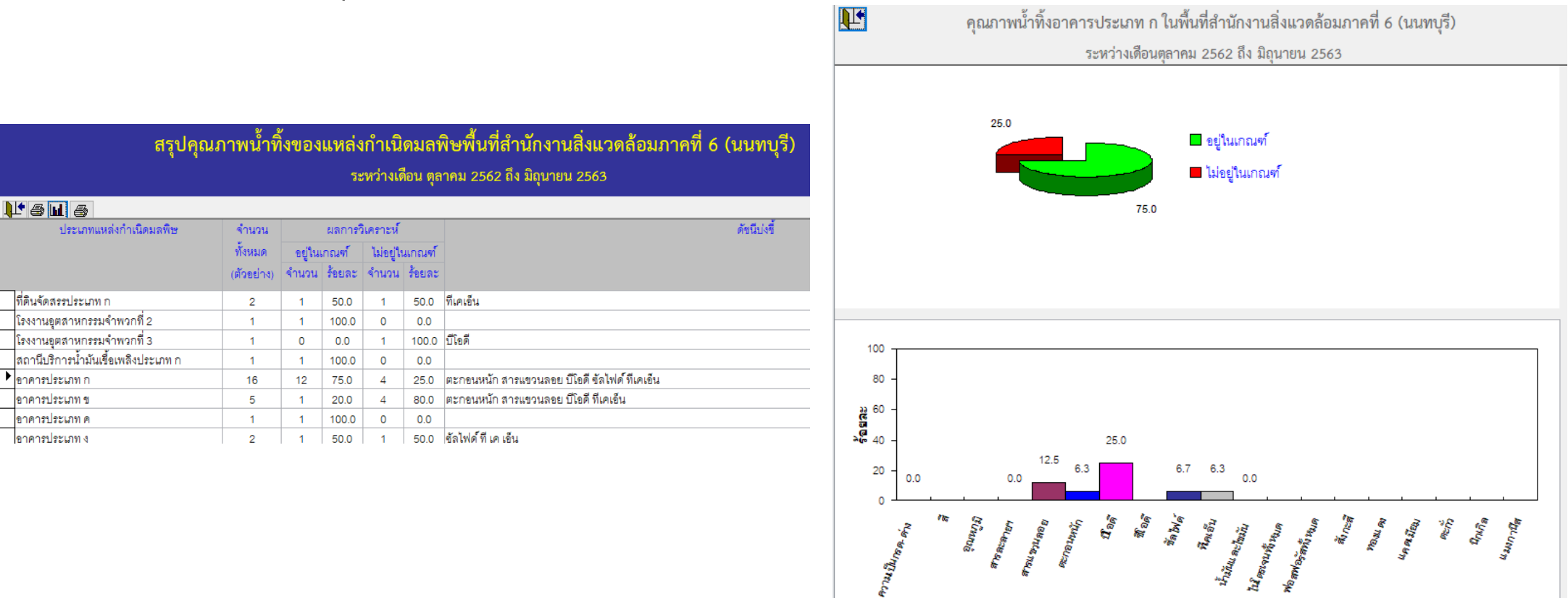

## **ຈະບບ** Front Office

1. กลุ่มผู้ใช้งานประเภทหน่วยงานที่เกี่ยวข้อง และประชาชนทั่วไป

เข้าสู่ระบบฐานข้อมูล โดยเปิดเว็บเบราวเซอร์ พิมพ์ <u>https://psi.mnre.go.th</u>

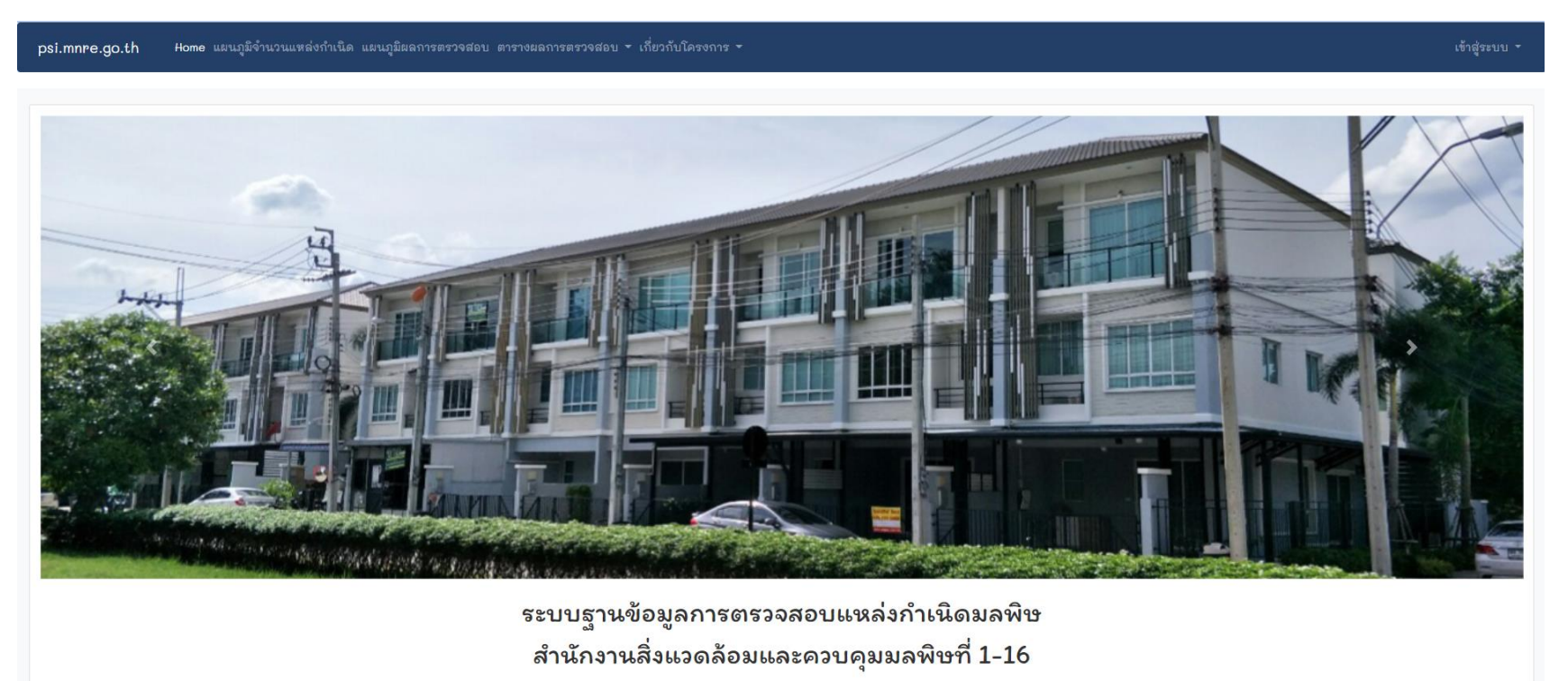

# 1. กลุ่มผู้ใช้งานประเภทหน่วยงานที่เกี่ยวข้อง และประชาชนทั่วไป

1.1 เมนูแผนภูมิจำนวนแหล่งกำเนิด แสดงแผนภูมิโดนัทจำนวนแหล่งกำเนิดมลพิษจำแนกรายประเภท และแผนภูมิแท่งจำนวน แหล่งกำเนิดมลพิษจำแนกรายหน่วยงาน ซึ่งแผนภูมิโดนัท มีปุ่มแสดงข้อมูลในแบบตาราง ได้แก่ ปุ่ม Table Results และแผนภูมิแท่ง มีปุ่ม แสดงข้อมูลในแบบตาราง ได้แก่ รายหน่วยงานและประเภท และปุ่ม รายหน่วยงาน จังหวัด และประเภท

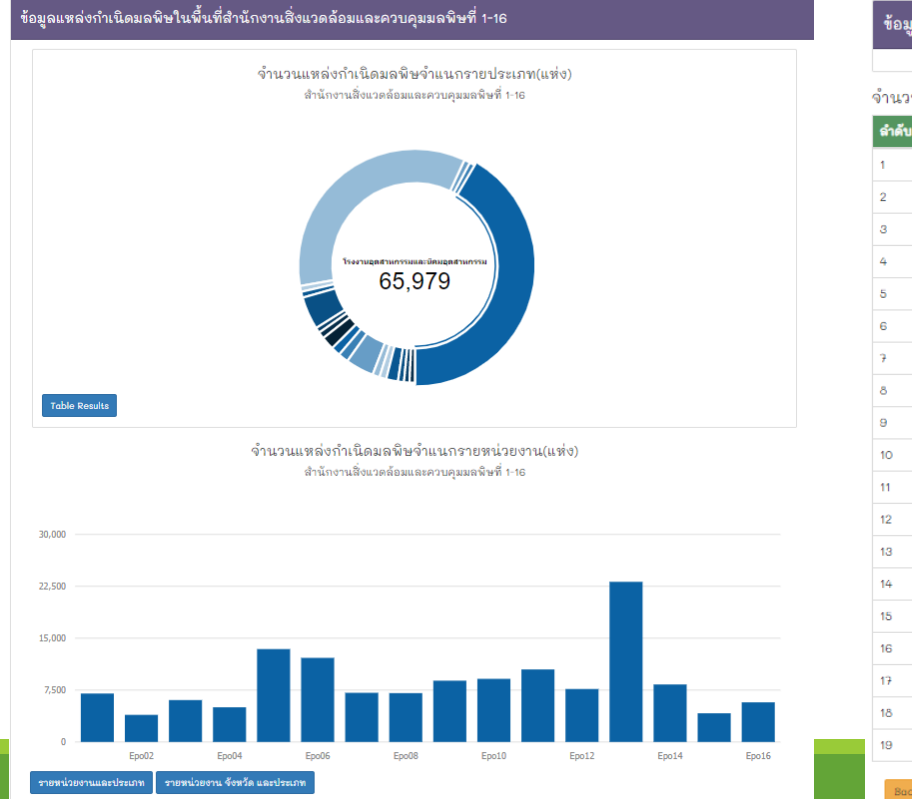

| ำนวนแหล | ล่งกำเนิดมลพิษจำแนกรายประเภท              |             |
|---------|-------------------------------------------|-------------|
| ลำดับ   | ประเภทแหล่งกำเนิด                         | จำนวน(แห่ง) |
| 1       | โรงงานอุตสาหกรรมและนิคมอุตสาหกรรม         | 65979       |
| 2       | สถานบริการ                                | 4           |
| 3       | อาคารที่ทำการ                             | 102         |
| 4       | สถาบันการศึกษา                            | 55061       |
| 5       | ตลาด                                      | 108         |
| 6       | ภัตตาคารหรือร้านอาหาร                     | 128         |
| 7       | ศูนย์การค้าหรือห้างสรรพสินค้า             | 6157        |
| ð       | พอพัก                                     | 8           |
| 9       | อาคารชุด                                  | 309         |
| 10      | โรงแรม                                    | 1762        |
| 11      | โรงพยาบาล                                 | 901         |
| 12      | ที่ดินจัดสรร                              | 1108        |
| 13      | การเฉี้ยงสุกร                             | 5146        |
| 14      | ท่าเทียบเรือประมง สะพานปลา และกิจการแพปลา | 309         |
| 15      | สถานีบริการน้ำมันเชื้อเพลิง               | 353         |
| 16      | บ่อเพาะเลี้ยงสัตว์น้ำชายฝั่ง              | 1445        |
| 17      | บ่อเพาะเลี้ยงสัตว์น้ำกร่อย                | 135         |
| 18      | บ่อเพาะเลี้ยงสัตว์น้ำจืด                  | 19          |
| 19      | ระบบบำบัดน้ำเสียรวมชุมชน                  | 6           |

# 1. กลุ่มผู้ใช้งานประเภทหน่วยงานที่เกี่ยวข้อง และประชาชนทั่วไป

### 1.2 เมนูแผนภูมิผลการตรวจสอบ

แสดงแผนภูมิโดนัทผลการตรวจสอบแหล่งกำเนิดมลพิษในภาพรวมของสำนักงานสิ่งแวดล้อมและควบคุมมลพิษที่ 1-16 แสดง ข้อมูล จำนวนที่ยุติเรื่อง แจ้งสิทธิโต้แย้ง ออกคำสั่งให้ปรับปรุง แก้ไข หรือซ่อมแซมระบบบำบัดน้ำเสีย ยุติคำสั่ง แจ้งค่าปรับทาง ปกครอง และอยู่ระหว่างดำเนินการ

แผนภูมิแท่งผลการตรวจสอบแหล่งกำเนิดมลพิษจำแนกรายหน่วยงาน และแผนภูมิแท่งผลการตรวจสอบแหล่งกำเนิดมลพิษ จำแนกรายประเภท ทั้ง 2 แผนภูมิ แสดงข้อมูล จำนวนที่ตรวจ เก็บตัวอย่าง ยุติเรื่อง แจ้งสิทธิโต้แย้ง ออกคำสั่งให้ปรับปรุง แก้ไข หรือซ่อมแซมระบบบำบัดน้ำเสีย แจ้งค่าปรับทางปกครอง ทุเลาค่าปรับทางปกครอง และยุติคำสั่ง

โดยเลือกแสดงข้อมูลตามวันที่ตรวจสอบ แหล่งกำเนิดที่ตรวจสอบทั้งหมด ตรวจสอบใหม่ และติดตามคำสั่ง ซึ่งแผนภูมิโดนัทผล การตรวจสอบแหล่งกำเนิดมลพิษในภาพรวม และแผนภูมิแท่งผลการตรวจสอบแหล่งกำเนิดมลพิษจำแนกรายหน่วยงาน มีปุ่ม Table Results แสดงข้อมูลในแบบตาราง และ แผนภูมิแท่งผลการตรวจสอบแหล่งกำเนิดมลพิษจำแนกรายประเภท มีปุ่มราย ประเภท รายหน่วยงานและประเภท และ รายหน่วยงาน จังหวัด และประเภท แสดงข้อมูลในแบบตาราง

#### ผลการตรวจสอบแหล่งกำเนิดมลพิษ

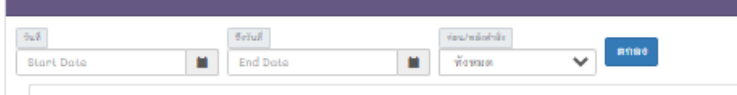

ผลการตรวจสอบแหล่งกำเนิดมลพิษ(แห่ง)

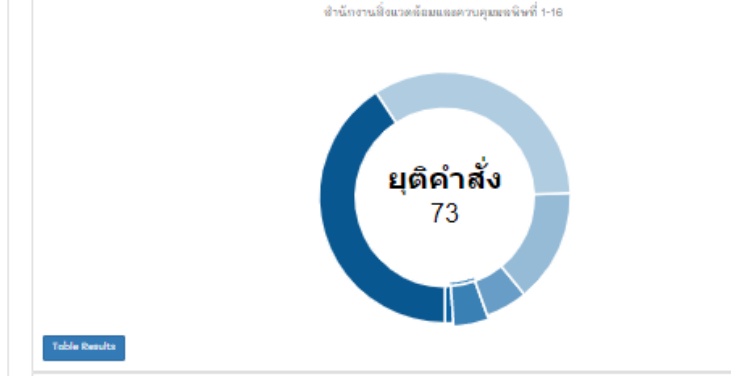

ผลการตรวจสอบแหล่งกำเนิดมลพิษจำแนกรายหน่วยงาน(แห่ง) สำนักงานฝั่งแวดล้อมและควบคุมมะพิษที่ 1-16

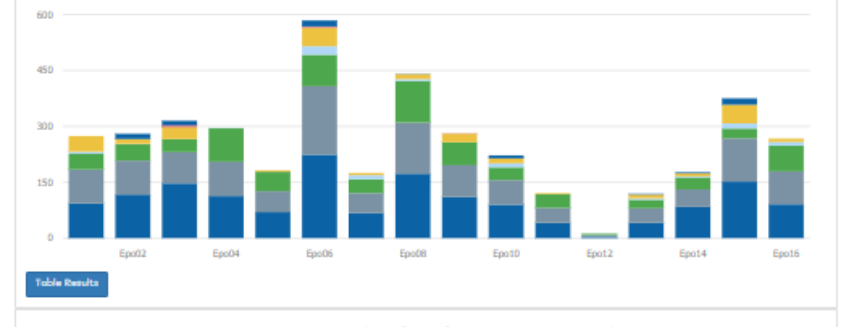

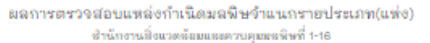

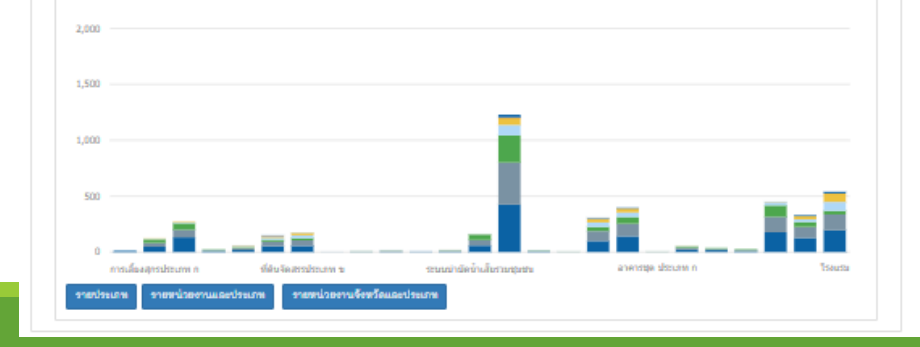

#### ข้อมูลแหล่งกำเนิดมลพิษที่ตรวจสอบ

| วันที่     |         | ถึงวันที่ |   | ก่อน/หลังคำสั่ง |   | _    |
|------------|---------|-----------|---|-----------------|---|------|
| Start Date | <b></b> | End Date  | = | ทั้งหมด         | ~ | ตกลง |

#### สรุปผลการตรวจสอบแหล่งกำเนิดมลพิษจำแนกรายหน่วยงาน(แห่ง)

| ลำดับ | หน่วยงาน | จำนวนตรวจ | เก็บตัวอย่างน้ำ | ยุติเรื่อง | แจ้งสิทธิโต้แข้ง | ออกคำสั่ง | แจ้งค่าปรับ | ทุเลาค่าปรับ | ยุติคำสั่ง |
|-------|----------|-----------|-----------------|------------|------------------|-----------|-------------|--------------|------------|
| 1     | Epo01    | 93        | 91              | 42         | 6                | 42        | 0           | 0            | 0          |
| 2     | Epo02    | 117       | 91              | 44         | 1                | 13        | 0           | 0            | 14         |
| 3     | Epo03    | 147       | 84              | 35         | 0                | 32        | 4           | 1            | 12         |
| 4     | Epo04    | 113       | 92              | 90         | 1                | 0         | 0           | 0            | 0          |
| 5     | Epo05    | 70        | 56              | 52         | 0                | 4         | 0           | 0            | 0          |
| 6     | Epo06    | 224       | 184             | 84         | 23               | 50        | 2           | 1            | 16         |
| 7     | Epo07    | 67        | 54              | 37         | 11               | 6         | 0           | 0            | 0          |
| 8     | Epo08    | 173       | 137             | 112        | 5                | 13        | 0           | 0            | 1          |
| 9     | Epo09    | 110       | 86              | 61         | 0                | 23        | 1           | 0            | 0          |
| 10    | Epo10    | 90        | 66              | 34         | 11               | 13        | 0           | 0            | 8          |
| 11    | Epo11    | 41        | 40              | 37         | 0                | 3         | 0           | 0            | 0          |
| 12    | Epo12    | 4         | 4               | 4          | 0                | 0         | 0           | 0            | 0          |
| 13    | Epo13    | 41        | 39              | 23         | 4                | 10        | 0           | 0            | 2          |
| 14    | Epo14    | 84        | 47              | 32         | 3                | 8         | 0           | 0            | 3          |
| 15    | Epo15    | 152       | 116             | 26         | 14               | 50        | 0           | 0            | 17         |
| 16    | Epo16    | 91        | 88              | 69         | 10               | 9         | 0           | 0            | 0          |

| ข้อมูลแหล่งกำเนิดมล | พิษที่ตร | วจสอบ     |   |                 |   |  |
|---------------------|----------|-----------|---|-----------------|---|--|
| วันที่              |          | ชังวันที่ |   | ก่อน/หลังคำสั่ง |   |  |
| Start Date          | =        | End Date  | = | พังหมด          | ~ |  |

#### สรุปผลการตรวจสอบแหล่งกำเนิดมลพิษจำแนกรายประเภท(แห่ง)

| สำคับ   | ประเภทแหล่งกันนิด                                                                                 | จำนวน<br>ตรวจ | เก็บ<br>ตัวอย่างน้ำ | 24<br>1300 | แจ้งสิทธิ<br>โต้แอ้ง | อุอกศำ<br>สิ่ง | แจ้งค่า<br>ปรับ | ทุเลาค่า<br>ปรับ | n an an an an an an an an an an an an an |
|---------|---------------------------------------------------------------------------------------------------|---------------|---------------------|------------|----------------------|----------------|-----------------|------------------|------------------------------------------|
| 1       |                                                                                                   | 12            | 0                   | 0          | 0                    | 0              | 0               | 0                | 0                                        |
| 2       | การเลี้ยงสุกรประเภท ก                                                                             | 47            | 35                  | 31         | 4                    | 4              | 0               | 0                | 0                                        |
| 3       | การเลี้ยงสุกรประเภท ข                                                                             | 132           | 67                  | 58         | 8                    | 9              | 0               | 0                | 0                                        |
| 4       | การเลี้ยงสุกรประเภท ค                                                                             | 10            | 6                   | 6          | 0                    | 0              | 0               | 0                | 0                                        |
| 5       | ສລາຄ                                                                                              | 18            | 16                  | 8          | 6                    | 6              | 0               | 0                | 2                                        |
| 6       | ที่ดินจัดสรรประเภท ก                                                                              | 52            | -91                 | 18         | 17                   | 12             | 1               | 1                | 5                                        |
| 2       | ที่ดินจัดสรรประเภท ข                                                                              | 55            | 50                  | 19         | 26                   | 19             | 0               | 0                | 2                                        |
| 8       | ท่าเทียบเรือประมง สะพานปลา และกิจการแพปลา                                                         | 1             | 0                   | 0          | 0                    | 0              | 0               | 0                | 0                                        |
| 9       | บ่อเพาะเสี้ยงสัตว์น้ำจืดประเภท ก                                                                  | 2             | 2                   | 2          | 0                    | 0              | 0               | 0                | 0                                        |
| 10      | บ่อเพาะเสี้ยงสัตว์น้ำจืดประเภท ข                                                                  | 4             | 4                   | 2          | 1                    | 1              | 0               | 0                | 1                                        |
| 11      | บ่อเพาะเสี้ยงสัตว์น้ำซายฝั่ง                                                                      | 4             | 0                   | 0          | 0                    | 0              | 0               | 0                | 0                                        |
| 12      | ภัตตาคารหรือร้านอาหาร                                                                             | 6             | 5                   | 3          | 1                    | 1              | 0               | 0                | 0                                        |
| 13      | ระบบบำบัดน้ำเสียรวมชุมชน                                                                          | 58            | 50                  | 48         | 1                    | 1              | 0               | 0                | 1                                        |
| 14      | สถานีบริการน้ำมันเชื้อเพลิงประเภท ก                                                               | 424           | 377                 | 242        | 94                   | 63             | з               | 1                | 24                                       |
| 15      | สถานีบริการน้ำมันเชื้อเพลิงประเภท ข                                                               | 6             | 4                   | 3          | 0                    | 0              | 0               | 0                | 0                                        |
| 16      | หอพัก                                                                                             | 1             | 1                   | 1          | 0                    | 0              | 0               | 0                | 0                                        |
| 12      | อาคารของสูนย์การค้าหรือห้างสรรพสินค้า                                                             | 99            | 89                  | 37         | 40                   | 32             | 1               | 0                | 6                                        |
| 18      | อาคารชุด                                                                                          | 141           | 113                 | 59         | 41                   | 35             | 1               | 0                | 6                                        |
| 19      | อาคารชุด ประเภท ก                                                                                 | 1             | 1                   | 1          | 0                    | 0              | 0               | 0                | 0                                        |
| 20      | อาคารที่ทำการของทางราชการ รัฐวิสาหกิจ องค์การระหว่างประเทศ<br>หรือของเอกชน                        | 20            | 18                  | 11         | 4                    | 2              | 0               | 0                | 0                                        |
| 21      | อาคารโรงเรียนราษฎร์ โรงเรียนของทางราชการ สถาบันอุดมศึกษา<br>เอกชน หรือสถาบันอุดมศึกษาของทางราชการ | 18            | 9                   | 8          | 1                    | 0              | 0               | 0                | 0                                        |
| 22      | โรงงานอุตสาหกรรมจำพวกที่ 2                                                                        | 9             | 8                   | 8          | 0                    | 0              | 0               | 0                | 0                                        |
| 23      | โรงงานอุตสาหกรรมจำพวกที่ 3                                                                        | 177           | 138                 | 102        | 25                   | з              | 0               | 0                | 2                                        |
| 29      | โรงพยาบาลของทางราชการ หรือสถานพยาบาลตามกฎหมายว่าด้วย<br>สถานพยาบาล                                | 126           | 99                  | 44         | 24                   | 29             | 0               | 0                | 9                                        |
| 25      | โรงแรม                                                                                            | 194           | 192                 | 33         | 79                   | 75             | 1               | 0                | 15                                       |
|         |                                                                                                   |               |                     |            |                      |                |                 |                  |                                          |
| Back to | Openhical Results                                                                                 |               |                     |            |                      |                |                 |                  |                                          |

# 1. กลุ่มผู้ใช้งานประเภทหน่วยงานที่เกี่ยวข้อง และประชาชนทั่วไป

1.3 เมนูตารางผลการตรวจสอบ ประกอบด้วย ตารางข้อมูลแหล่งกำเนิดมลพิษที่ตรวจสอบของสำนักงานสิ่งแวดล้อมและควบคุมมลพิษที่
 1-16 แสดงข้อมูล ลำดับที่ สคพ. จังหวัด โครงการ วันที่ตรวจสอบ ชื่อแหล่งกำเนิด ประเภทแหล่งกำเนิด โดยเลือกแสดงข้อมูลตามวันที่
 ตรวจสอบ สคพ. จังหวัดแหล่งกำเนิดที่ตรวจสอบทั้งหมด ตรวจสอบใหม่ และติดตามคำสั่ง

| วันที่         |                      |           | ถึงวันที่               |                 | สคพ.                        | จังหวัด                  | ก่อน/   | พลังคำสั่ง                                                                    |
|----------------|----------------------|-----------|-------------------------|-----------------|-----------------------------|--------------------------|---------|-------------------------------------------------------------------------------|
| Start Date     | e                    |           | End Date                | <b></b>         | ทั้งหมด 🗸                   | ทั้งหมด                  | 🗙 ทั้ง  | สมด 🗸                                                                         |
| 10 IO          | $\mathbf{v}$ entries | 1         |                         |                 |                             |                          |         | Search:                                                                       |
| ลำดับ *<br>ที่ | ุ≑<br>สคพ.           | จังหวัด   | ≑<br>โครงการ            | ว้า<br>≑ ต<br>ส | นที่<br>เรวจ =<br>สอบ ชื่อเ | แหล่งกำเนิด              | ÷       | ประเภทแหล่งกำเนิด                                                             |
| 1              | 1                    | ลำพูน     | ตรวจสอบแหล่ง ปี<br>2564 | 202<br>02       | 20-12- เรื่อน<br>!          | เจ้ากลางล้าพูน           |         | อาคารที่ทำการของทางราชการ<br>รัฐวิสาหกิจ องค์การระหว่างประเทศ<br>หรือของเอกชน |
| 2              | 1                    | ลำพูน     | ตรวจสอบแหล่ง ปี<br>2564 | 20)<br>03       | /21-02- บจก<br>}            | .ลำพูนปิโตรเลียม         |         | สถานีบริการน้ำมันเชื้อเพลิงประเภท ก                                           |
| 3              | 1                    | ลำพูน     | ตรวจสอบแหล่ง ปี<br>2564 | 20)<br>03       | /21-02- หจก<br>ง            | .พนาพนธ์ป่าซาง           |         | สถานีบริการน้ำมันเชื้อเพลิงประเภท ก                                           |
| 4              | 1                    | ลำพูน     | ตรวจสอบแหล่ง ปี<br>2564 | 202<br>16       | 21-02- หจก<br>,             | .ทรัพย์พยอมปิโตรเลียม (ส | สำขา 1) | สถานีบริการน้ำมันเชื้อเพลิงประเภท ก                                           |
| 5              | 1                    | เชียงราย  | ตรวจสอบแหล่ง ปี<br>2564 | 202<br>03       | 21-03- บจก<br>3             | .ภาเบญฟู้ดส์             |         | โรงงานอุตสาหกรรมจำพวกที่ 3                                                    |
| 6              | 1                    | เชียงราย  | ตรวจสอบแหล่ง ปี<br>2565 | 202<br>12       | /22-01- โรงม                | รมเวียงอินทร์            |         | โรงแรม                                                                        |
| 7              | 1                    | เชียงใหม่ | ตรวจสอบแหล่ง ปี<br>2564 |                 | บจก                         | . ยูเนี่ยนเฟรช (2003)    |         | โรงงานอุตสาหกรรมจำพวกที่ 3                                                    |
| 8              | 1                    | เชียงใหม่ | ตรวจสอบแหล่ง ปี<br>2564 | 202<br>20       | (21-01- บริษั<br>)          | ท ออนสมู็ทไทย จำกัด      |         | โรงงานอุตสาหกรรมจำพวกที่ 3                                                    |
| 9              | 1                    | เชียงใหม่ | ตรวจสอบแหล่ง ปี<br>2564 | 202<br>26       | 21-01- หจก<br>}             | .จันทร์ศรีพร้าว          |         | สถานีบริการน้ำมันเชื้อเพลิงประเภท ก                                           |
| 10             | 1                    | เชียงใหม่ | ตรวจสอบแหล่ง ปี<br>2564 | 20/<br>28       | /21-01- บจก<br>3 (สาร       |                          | ส้น     | สถานีบริการน้ำมันเชื้อเพลิงประเภท ร                                           |

# 1. กลุ่มผู้ใช้งานประเภทหน่วยงานที่เกี่ยวข้อง และประชาชนทั่วไป

1.4 เมนูเกี่ยวกับโครงการ ประกอบด้วยเมนูย่อย ที่มาและความสำคัญ วัตถุประสงค์ เป้าหมายและผู้ที่เกี่ยวข้อง

|  | ที่มาและความสำคัญ           |
|--|-----------------------------|
|  | วัตถุประสงค์                |
|  | เป้าหมายและผู้ที่เกี่ยวข้อง |

### โครงการควบคุมแหล่งกำเนิดมลพิษเพื่อส่งเสริมให้ปฏิบัติตามกฎหมายสิ่งแวดล้อม

#### ที่มาและความสำคัญ

ขึ้นดีหวามจำเป็นจะต้องขันคลื่อนและคนับคนูปห้แหล่งกำนิจมลพิพที่อยู่กายได้บังคับค่าสั่งให้อีกการแก้ไข เปลี่ยนแปลง ปรับปรุง หรือข่อมแขนระบบบ่าดน้ำเสีย ให้มีการระบายน้ำที่แป็นไปหามที่กฎหมายกำหนดต่อไป ซึ่งในปัจจุบังรัฐบาล ได้หวามที่กุญในวิธรัสองกุศโดยมีการวิตภัพสุนต์การอารมประจำจันหวัดและขยายหรือข่ายภูมิที่หรวยกลุมที่กุญกายกายกันกลา กรวยกลุมที่ประเทศสิ่งการการกระบอลุปต์การอารมานกับว่ามาการกราชการกราชการกรรมไหละบอลุปกรรม และการกรรม และการกรรม

### ้ โครงการควบคุมแหล่งกำเนิดมลพิษเพื่อส่งเสริมให้ปฏิบัติตามกฎหมายสิ่งแวดล้อม

วัตถุประสงค์

1. เพื่อติดตามตรวจสอบแหล่งกำเนิดมลพิษที่เสี่ยงส่งผลกระทบต่อแหล่งน้ำ หรือสภาพแวดล้อมที่เอื้อประโยชน์ต่อการดำรงชีวิตของประชาชน และส่งเสริมการปฏิบัติตามกฎหมายตามแนวทางประชารัฐ

- เพื่อสนับสนุน ส่งสรัม สร้างแรงจูงใจให้แหล่งกำเนิดมลพิษควบคุมดูแลสถานประกอบกิจการของตนเอมมีให้ก่อให้เกิดผลกระทบด้านสิ่งแวดล้อมต่อคุณภาพน้ำในแหล่งน้ำสาธารณะ โดยกระบวนการมีส่วนว่าม CSR และปฏิบัติตามกฎหมายสิ่ง แวดล้อม
- 3. เพื่อให้เกิดการบูรณาการความร่วมมือในการจัดการน้ำเสีย และการแก้ไขปัญหาเรื่องร้องเรียนด้านสิ่งแวดต้อม ระหว่างชุมชน แหล่งกำเนิดมลพิษ องค์กรปกครองส่วนท้องถิ่น และหน่วยงานที่เกี่ยวข้องตามแนวทางประชารัฐ

โครงการควบคุมแหล่งกำเนิดมลพิษเพื่อส่งเสริมให้ปฏิบัติตามกฎหมายสิ่งแวดล้อม เป้าหมายและผู้ที่เกี่ยวข้อง

1. แหล่งกำเนิดมลพิษตามประกาศกระทรวงหรัพยากรธรรมชาติและสิ่งแวคล้อม เมื่อวันที่ 4 พฤษภาคม 2555 ตามมาตรา 69 แห่งพระราชบัญญัติส่งเสริมและรักษาคุณภาพสิ่งแวคล้อมแห่งชาติ พ.ศ. 2535 ในพื้นที่สำนักงานสิ่งแวคล้อมและควบคุม มลพิษที่ 1-16 ที่เสี่ยงจะส่งผลกระทบต่อแหล่งน้ำ หรือพื้นที่อ่อนไหวทั่วประเทศ

2. เจ้าหน้าที่ส่วนสิ่งแวดล้อม สำนักงานทรัพยากรธรรมชาติและสิ่งแวดล้อมจังหวัดทุกจังหวัด

องค์กรปกครองส่วนท้องถิ่น ในพื้นที่เสี่ยงที่จะได้รับผลกระทบด้านคุณภาพน้ำ หรือพื้นที่อ่อนไหว

4. เครือข่ายภาคประชาชน เอกชน และหน่วยงานราชการที่กำกับดูแลแหล่งกำเนิดมลพิษทุกจังหวัด

## 2. กลุ่มผู้ใช้งานประเภท เจ้าหน้าที่สำนักงานสิ่งแวดล้อมและควบคุมมลพิษที่ 1-16

เข้าสู่ระบบฐานข้อมูล โดยเปิดเว็บเบราวเซอร์ พิมพ์ <u>https://psi.mnre.go.th</u> เข้าสู่หน้าแรก คลิกเมาส์ที่เมนูเข้าสู่ระบบ (มุมบนขวาสุด) เมนู ย่อย เข้าสู่ระบบ

| รงการ - |            | เข้าสู่ระบบ 🔻   |
|---------|------------|-----------------|
|         |            | เข้าสู่ระบบ     |
|         |            | คู่มือการใช้งาน |
| Le      | ข้าสู่ระบบ |                 |
| Er      | nail       |                 |
| Po      | assword    |                 |
|         | Login      |                 |

## 2. กลุ่มผู้ใช้งานประเภท เจ้าหน้าที่สำนักงานสิ่งแวดล้อมและควบคุมมลพิษที่ 1-16

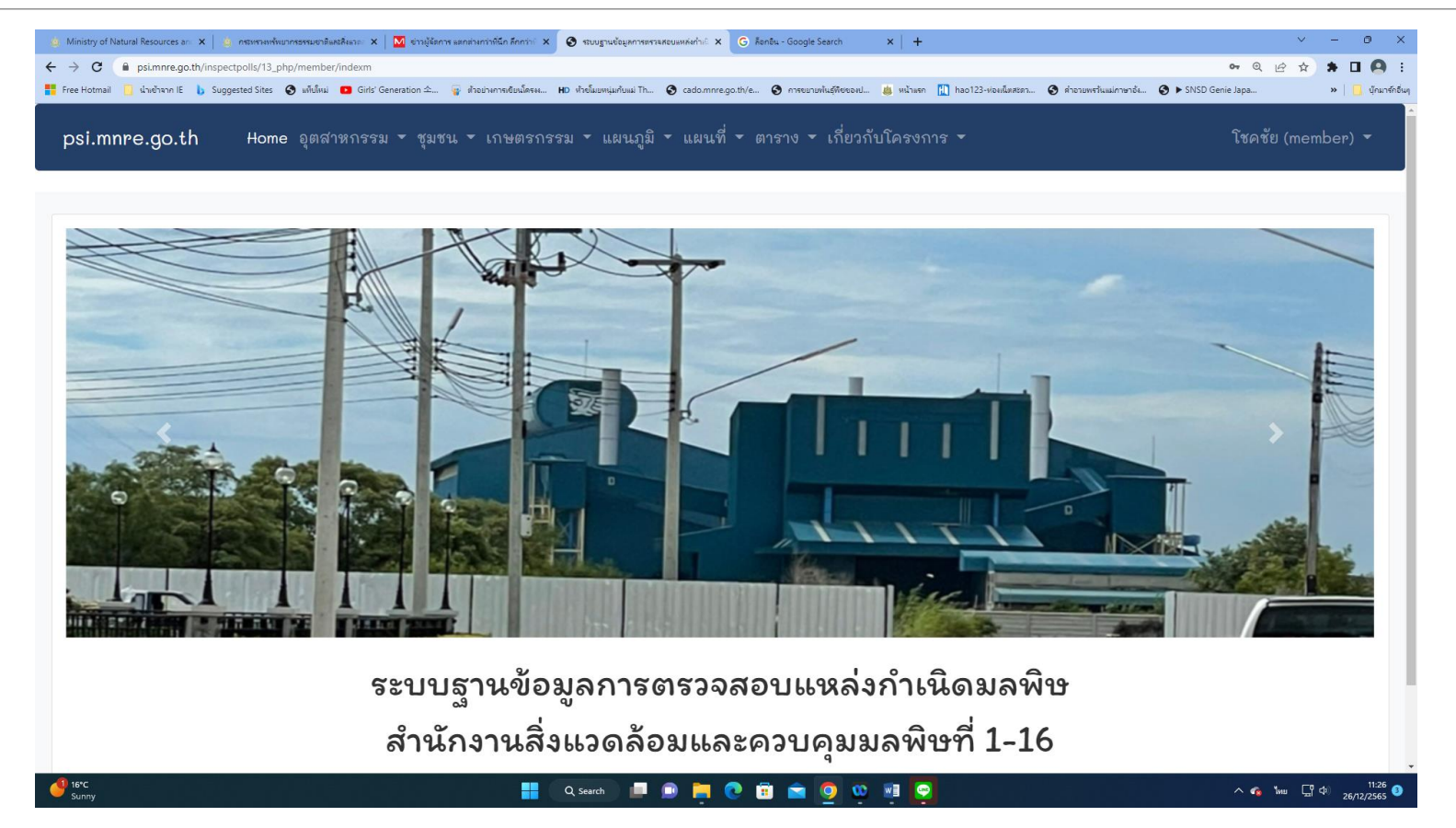

## 2. กลุ่มผู้ใช้งานประเภท เจ้าหน้าที่สำนักงานสิ่งแวดล้อมและควบคุมมลพิษที่ 1-16

2.1 เมนูอุตสาหกรรม ประกอบด้วยเมนูย่อย โรงงานอุตสาหกรรมทั้งหมด โรงงานอุตสาหกรรมเคมี โรงงานเหล็ก โรงงานปูนซิเมนต์ และ โรงงานโม่ บด ย่อย หิน

| psi.mnre.go.th Home | อ <b>ุตสาหกรรม -</b> ชุมชน - เกษตร                      | ข้อมูลแร                                                                         | หล่งกำเนิเ                              | ดมลพิษประ   | แภทโรงงานอุด                          | กสาหกรรม                              |                                                                                                    |                  |       |                                                        | แบบฟอร์มแสดงรายละเอียดข้อมูลโรงงานอุตสาหกรรม <sub>ย้อนกลับ</sub> |
|---------------------|---------------------------------------------------------|----------------------------------------------------------------------------------|-----------------------------------------|-------------|---------------------------------------|---------------------------------------|----------------------------------------------------------------------------------------------------|------------------|-------|--------------------------------------------------------|------------------------------------------------------------------|
|                     | โรงงานอุตสาหกรรมทั้งหมด<br>โรงงานอุตสาหกรรมเคมี         | ดันหา<br>ประเภทกิจก                                                              | баат илж болба<br>Йонша V<br>Флантвенту |             |                                       |                                       |                                                                                                    |                  |       | ชื่อโรงงาน<br>บริษัท แอ็ดวีวนซ์ โพลิเมอร์ เจ.ที. จำกัด |                                                                  |
|                     | โรงงานเหล็ก<br>โรงงานปูนซิเมนต์<br>โรงงานโม่ บด ย่อยหิน | ŵovale     ennes     Export Excel     Export Pdf       Show     10 ✓     entries |                                         |             |                                       |                                       |                                                                                                    | Search:          |       |                                                        | ชื่อเจ้าของ<br>บริษัท แอ็ดวีนซ์ โพลิเมอร์ เจ.ที. จำกัด           |
|                     |                                                         | ลำดับ<br>ที่                                                                     | สคพ.                                    | จังหวัด     | ชื่อโรงงาน 🇯                          | ชื่อเจ้าของ 🇯                         | ประกอบกิจการ 👳                                                                                                    | ประเภท<br>โรงงาน | ຈຳພວກ | รายละเอียด                                             | ประกอบกิจการ                                                     |
|                     |                                                         | 1                                                                                | 6                                       | นนทบุรี     | บริษัท แอ็ด<br>ว้านซ์<br>วัพพิมพาร์   | บริษัท แอ็ด<br>ว้านซ์<br>โพติเมตร์    | ทำผลิตภัณฑ์ยาง เช่น ชิ้นส่วนอะไหล่รถยนต์                                                                                   | 52(4)            | 3     | รายละเอียด                                             | ทามหลุดมานทยาง เรน รนสวนอะเหลรกอยนด<br>เลขทะเบียนโรงงาน          |
|                     |                                                         | 2                                                                                | 6                                       | าเวเทาเซี   | เจ.ที. จำกัด<br>สามัฒนา               | เจ.ที. จำกัด<br>สานัยเนา              | ห้างใจหตุ - จะน้ำต่างได้                                                                                                   | .94(2)           | 3     |                                                        | 3-52(4)-2/314/1                                                  |
|                     |                                                         | 3                                                                                | 6                                       | นนทบุรี     | บริษัท เสรีชัย                        | บริษัท เสรีชัย                        | ทอผ้า (จำนวนเครื่องทอผ้า 74 เครื่อง)                                                                                       | 22(2)            | 3     | รายละเอียด                                             | เลขพะเบียนโรงงาน14หลัก<br>                                       |
|                     |                                                         |                                                                                  |                                         |             | ยุทธภัณฑ์<br>จำกัด                    | ยุทธราณฑ์<br>จำกัด                    |                                                                                                    |                  |       | 1082000                                                | 10120300225319                                                   |
|                     |                                                         | 4                                                                                | 6                                       | นนทบุรี     | บริษัท ปอม<br>แฟชั่น จำกัด            | บริษัท ปอม<br>แฟชั่น จำกัด            | ตัดเข็บเสื้อผ้าสำเร็จรูป (จำนวนจักรเข็บผ้า 233<br>เครื่อง)                                                                 | 28(1)            | 3     | รາຍລະເວີຍດ                                             | 22199                                                            |
|                     |                                                         | 5                                                                                | 6                                       | นนทบุรี     | บริษัท เจริญ<br>ชัยพลาสติก<br>ซัพพลาย | บริษัท เจริญ<br>ชัยพลาสติก<br>ชัพพลาย | ทำผลิดภัณฑ์พลาสติก เช่น ฝาจุกขวด                                                                                           | 53(1)            | 3     | รາຍລະເວີຍດ                                             | รพัสประเภท                                                       |
|                     |                                                         |                                                                                  |                                         | 2           | จำกัด                                 | จำกัด                                 | . a                                                                                                    |                  |       |                                                        | 05204                                                            |
|                     |                                                         | 6                                                                                | 6                                       | นนทบุรี     | บร่ษัท ศรี<br>พัฒนา<br>แมชชีนเนอรี่   | บรษท ศรี<br>พัฒนา<br>แมชชีนเนอรี่     | ทาเฟอง เพลา บู่ช ต่าง ๆ                                                                                                    | 64(9)            | 3     | รายละเอียด                                             | ประเภทโรงงาน                                                     |
|                     |                                                         |                                                                                  |                                         |             | จำกัด                                 | จำกัด                                 |                                                                                                    |                  |       |                                                        | 52(4)                                                            |
|                     |                                                         | 7                                                                                | 6                                       | นนทบุรี     | บริษัท<br>ที.พี.อี.สวิทบ              | บริษัท<br>ที.พี.อี.สวิทบ              | ພລິສສູ້ສ <b>ີ</b> ວິຫນວ <b></b> ໌ຄ                                                                                         | 74(3)            | 3     | รายละเอียด                                             | จำพวก                                                            |
|                     |                                                         |                                                                                  |                                         |             | อรด แอนด<br>เอ็นจิเนียริ่ง<br>จำกัด   | อรด แอนด<br>เอ็นจีเนียริ่ง<br>จำกัด   |                                                                                                    |                  |       |                                                        | 3                                                                |
|                     |                                                         | ð                                                                                | 6                                       | นนทบุรี     | บริษัท แสตน                           | บริษัท แสตน                           | ทำผลิตภัณฑ์ยาง เช่น ยางฟ ้นรองเท้า กำลังการ                                                                                | 52(4)            | 3     | รายละเอียด_                                            | ปีที่ได้รับอนุญาต                                                |
|                     |                                                         |                                                                                  |                                         |             | ดาร์ด รับเบอร์<br>แฟคตอรี่<br>จำกัด   | ดาร์ด รับ<br>เบอร์ แฟคตอ<br>รี่ จำกัด | ผลิต 200,000 คู่/ปี ลูกขางขัดข้าว กำลังการผลิต<br>10,000 แท่ง/ปี ลูกขางกระเทาะข้าวเปลือก กำลัง<br>การผลิต 1,000 ลูก/ปี ฯลฯ |                  |       |                                                        | 31                                                               |
|                     |                                                         | 9                                                                                | 6                                       | นนทบุรี     |                                       | นายธวัชชัย<br>ธีรนพคุณ                | ทำเฟอร์นิเจอร์จากไม้                                                                                                    | 37               | 3     | รາຍລະເວີຍດ                                             | ทีอยู่<br>56                                                     |
|                     |                                                         | 10                                                                               | 6                                       | นนทบุรี     | เลขนาคาร                              | เลขนาคาร                              | ทำวงถบประตู-หน้าต่างไม้                                                                                                    | 34(2)            | 3     | รายละเอียด                                             | 991                                                              |
|                     |                                                         | Showing 1                                                                        | to 10 of 7,8                            | i08 entries |                                       |                                       | Previous 1 2                                                                                                    | 3 4              | 5     | 751 Next                                               | v                                                                |
|                     |                                                         |                                                                                  |                                         |             |                                       |                                       |                                                                                                    |                  |       |                                                        |                                                                  |

## **2.1 เมนูอุตสาหกรรม** ประกอบด้วยเมนูย่อย โรงงานอุตสาหกรรมทั้งหมด โรงงาน อุตสาหกรรมเคมี โรงงานเหล็ก โรงงานปูนซิเมนต์ และ โรงงานโม่ บด ย่อยหิน

ปุ่ม Export Excel

|                |                                                               |                |                |              |                                        |                                        |                                                               |        |       |                    |                                                                                                    | โรงงานอยสายกรรม-26       | 5122022-1541 [Protected View] - Excel                                                                                                    |                                                                                    | - 5 x                |
|----------------|---------------------------------------------------------------|----------------|----------------|--------------|----------------------------------------|----------------------------------------|---------------------------------------------------------------|--------|-------|--------------------|----------------------------------------------------------------------------------------------------|--------------------------|----------------------------------------------------------------------------------------------------|------------------------------------------------------------------------------------|----------------------|
| psi.mnre.go.th | Home อุตสาหกรรม ฯ ชุมชน ฯ เกษตรกรรม ฯ แผนภูมิฯ แผนที่ ฯ ตาราง | < เกี่ยวกับ    | ใครงการ 🔻      |              |                                        |                                        |                                                               |        |       |                    | File Home Insert Page Layout Formulas Data Review View Q Tell me what you want to                                                                                                    |                          |                                                                                                    |                                                                                    | A Share              |
|                |                                                               | 2000           | ມສຸດໃຈດ້ານຄື   | ໄດຍດຄີຍຍຸໄ   | ໄວພວກໂອຈາກາເດສດດ                       | 10891                                  |                                                               |        |       |                    | PROTECTED Be careful—files from the Internet can contain viruses. Unless you need to edit, it's safer to stay in Protect                                                                                                    | ted View. Enable Editing |                                                                                                    |                                                                                    | ×                    |
|                |                                                               | <b>ออ</b> พื้ม | MNNOTITE       | 10110 N B U  | าระกามเรวกา เหลื่อน เร                 | 111233                                 |                                                               |        |       |                    | A1 * : X 🗸 🌈 ข้อมูลแหล่งกำเน็ดมลพิษประเภทโรงงานอุดสาหกรรม                                                                                                    |                          |                                                                                                    |                                                                                    | v                    |
|                |                                                               | สังสตา         |                |              | siew. Sewie                            |                                        |                                                               |        |       |                    | A B                                                                                                    | с                        |                                                                                                    | D                                                                                  | *                    |
|                |                                                               |                |                |              | ทั้งหมด 🗸 ทั้งหมด                      | ~                                      |                                                               |        |       |                    | 1<br>2 สำคับ ชื่อโรงงาน ชื่อเจ้าของได้ตรอบครอง                                                                                                    |                          | ประกอบก็จการ                                                                                                    |                                                                                    |                      |
|                |                                                               | dennei         | ñanne          |              |                                        |                                        |                                                               |        |       |                    | 3 1 บริษัท แอ้คว้านข์ โหลิเมอร์ เจ.ที. รำกัด<br>ขริษัท แอ้คว้านข์ โหลิเมอร์ เจ.ที. รำกัด                                                                                                    |                          | ทำหลัดคัณท์อาง เช่น ชิ้นส่วนอะไหล่รอชนด์<br>ประกัดค                                                                                       |                                                                                    |                      |
|                |                                                               | গঁওল           | มด             |              |                                        |                                        |                                                               |        |       | ~                  | 5 3 บริษัท แล้รช้อยุทธภัณฑ์ จำกัด บริษัท แล้รช้อยุทธภัณฑ์ จำกัด                                                                                                    |                          | ทองวิ. (ร่านวนเครื่องทองวิ. 74 เครื่อง)                                                                                                   |                                                                                    |                      |
|                |                                                               | ສາເລອ          | Export Exc     | tel Export P | Pdf                                    |                                        |                                                               |        |       |                    | 6 4 บริษัท ปอมแฟชั่น สำคัด<br>7 5 บริษัท เวร็องทั้งพลาดอักทัพพลาด สำคัด<br>มริษัท เวร็องทั้งพลาดอักทัพพลาด สำคัด                                                                                                    |                          | ดัดเชิ่มเสือต่าสำเร็จรูป (สำนวนจักรเชิ่มต่า 233 เครือง)<br>ปายสืดภัณฑ์ตลาสชิก เช่น ผ่าวกรวด                                               |                                                                                    |                      |
|                |                                                               |                |                |              |                                        |                                        |                                                               |        |       |                    | 8 6 บริษัท ศรีกัฒนา แมชชั่นเนอร์ รำกัด บริษัท ศรีกัฒนา แมชชั่นเนอร์ รำกัด                                                                                                    |                          | ទៅលើស បាន។ អ៊ីម នាំ៖ ។                                                                                                    |                                                                                    |                      |
|                |                                                               | Show           | 10 V entr      | les          |                                        |                                        |                                                               | Sear   | shi   |                    | <ol> <li>7 บริษท พ.พ.อ.สวทบอรล แอนล เอนจะเบอร จากด</li> <li>บริษท พ.พ.อ.สวทบอรล แอนล เอนจะเบอร</li> <li>10 8 บริษท แสดนตาร์ต รับเบอร์ แฟตดอร์ จำกัด</li> <li>บริษท แสดนตาร์ต รับเบอร์ แฟตดอร์ จำกัด</li> </ol>                                                                                                    | anna                     | ແລະອຸສຸລາກນອຣສ<br>ທຳແລ້ດກໍລະກ່ອງຈ ເຊ່ນ ອາຈະ ີດົນຮອດນຳ ກຳລັດກາຣແລ້ດ 200,000 ຢູ່ນີ້ ລູກອາດອັສອ້າວ ກຳລັດກາ                                   | ระเลือ 10,000 แท่งปี ลูกขางกระเทาะข่าวเปลือก กำลังการะเลือ 1,000 ลูกเป็ ฯลฯ        |                      |
|                |                                                               | ลำด้า          | υ.             |              |                                        |                                        |                                                               | ประเภท |       |                    | 11 9 นาธรับข้อสิรมหลุณ                                                                                                    |                          | งที่เฟอร์นิเจอร์จากไม้<br>ประเทศเป็นของเป็นไม่                                                                                            |                                                                                    |                      |
|                |                                                               | ที่            | ิ สคพ.         | จังหวัด      | ชื่อโรงงาน                             | ชื่อเจ้าของ                            | ประกอบกิจการ                                                  | โรงงาน | จำพวก | รายละเอียด         | 13 11 บริษัท บุณาโอสอ รำกัด บริษัท บุณาโอสอ รำกัด                                                                                                    |                          | ผลิตอารักษาโรคแผนปัจจุบัน                                                                                                    |                                                                                    |                      |
|                |                                                               |                | 0              |              | าเข้าไระ เป็นถึงการ์                   | าเข้าใน เพื่อถึงเพื่                   | alan Carlon alana idar Berdian                                | 50(4)  | 0     |                    | 14 12 ນຽ້ອີກ ຮູ້ຮູ້ຮູ້ຮູ້ຮູ້ນາລວດ ຊຳກັດ ນຽ້ອີກ ຮູ້ຮູ້ຮູ້ຮູ້ຮູ້ຮູ້ຮູ້ຮູ້ຮູ້ຮູ້ຮູ້ຮູ້ຮູ້ຮ                                                                                                    |                          | งกามาแข้งก่อนเล็ก<br>ผลิตน้ำแข้งก่อนเล็ก ได้วันละ 54 ดัน                                                                                  |                                                                                    |                      |
|                |                                                               | 1              | 6              | นนทบุร       | บรษท แอตวานข<br>โพลิเมอร์ เจ.ที. จำกัด | บรษท แอตวานข<br>โพลิเมอร์ เจ.ที. จำกัด | ทาผลตภณฑยาง เขน ขนลวน<br>อะไหล่รถยนต์                         | 52(4)  | 3     | รายละเอียด         | 16 14 บริษัท เสียรสุรัตน์ รำกัด บริษัท เสียรสุรัตน์ รำกัด                                                                                                    |                          | ข่อมเครื่องกรองน้ำ ประกอบเครื่องกรองน้ำ                                                                                                   |                                                                                    |                      |
|                |                                                               |                |                |              |                                        |                                        |                                                               |        |       |                    | 1/ 15 บริษท เสรียอยุทธภณฑ จากต<br>18 16 บริษท เสรียอยุทธภณฑ์ จำกัด บริษท เสรียอยุทธภณฑ์ จำกัด                                                                                                    |                          | ນພລາຍ (ຈານນາມມານພາຍ 240 ມານ)<br>ທຳຫລັດກໍພາກິທລາສລັກ ເช່ນ ຫນວກ ໂລ່ ພລະກຽນຂອງ າລາ                                                           |                                                                                    |                      |
|                |                                                               | 2              | 6              | นนทบุรี      | ส.พัฒนา                                | ส.พัฒนา                                | ทำประตู - หน่าต่างไม่                                         | 34(2)  | 3     | รายละเอียด         | 19 17 บริษัท ปูชันอินดีสเตรียม จำกัด บริษัท ปูชันอินดีสเตรียม จำกัด                                                                                                    |                          | ประกอบพัฒฒน และประกอบเครื่องปรับอากาศ<br>ประกอบพัฒนา เปลี่ยนแปลงสุดทะสามนั้นปลับว่าเหมือน หรืออุปกรณ์ร่างกับรายนก์ เช่น                   | เกล้าแหร้ง กรณ์สัต กรไม่น้ำส่วนข่าง กระเน่นกระเหว้า กระเน่นกระเลยแนนประ กระวางเน่น | anada contribuidos e |
|                |                                                               |                |                |              |                                        |                                        |                                                               |        |       | _                  | 21 19 บริษัท กลัสรีย์ รำกัด บริษัท กลัสรีย์ รำกัด                                                                                                    |                          | ผลิตน้ำมันรำ(ดับ) น้ำมันจากเมล็ดสีาย บรรจน้ำมัน และปรีบปรุงคุณภาพข้าวสาร                                                                  |                                                                                    | en-énie méneralie    |
|                |                                                               | 3              | 6              | นนทบุร       | บรษท เสรชย<br>ยทธภัณฑ์ จำถัด           | บรษท เสรชย<br>ยทธภัณฑ์ จำกัด           | ทอตา (จานวนเครองทอตา 74<br>เครื่อง)                           | 22(2)  | 3     | รายละเอียด         | 22 20 บริษัท โรงงานกระดาษเทนมา (ประเทศไทร) จำกัด     มริษัท โรงงานกระดาษเทนมา (ประเทศไทร     23 21 บริษัท ฟาร์มา ซี้เพลาะ จำกัด     มริษัท ฟาร์มา ซี้เพลาะ จำกัด                                                                                                    | () จำกัด                 | ผลิตกรรดาษการ์ตและกรรดาษกล่องเคลือบแป้ง<br>ผลิตการ์กษาโรคแผนปัจจุบัน ประเภทกาเปิด และกาน้ำ                                                |                                                                                    |                      |
|                |                                                               |                |                |              |                                        |                                        |                                                               |        |       |                    | 24 22 บริษัท เอส.อาร์ เอ็นเตอร์ไพรส์ จำกัด บริษัท เอส.อาร์ เอ็นเตอร์ไพรส์ จำกัด                                                                                                    |                          | ทำห้องเอ็นเก็บพืชผิก ผลไม้ (ขนาดความจ 1059 ดัน)                                                                                           |                                                                                    |                      |
|                |                                                               | 4              | 6              | นนทบุรี      | บริษัท ปอมแฟชั่น<br>ก่ำกัก             | บริษัท ปอมแฟชั่น<br>ก่ะกัก             | ตัดเข็บเสือผ่าสำเร็จรูป (จำนวน<br>ด้อะเร็บต้อ 222 เครื่อง)    | 28(1)  | 3     | <u>ອາຫລະເລີຍ</u> ດ | <ol> <li>23 บริษา สถาม ต่ออล อนตสทรส รากต</li> <li>26 24 -</li> <li>นายอภิสทธ์ อักุณะรัฐ</li> </ol>                                                                                                    |                          | ตลองของ เทยนไข และเครองว่าสุภพสนสอสเทยน คล แอก และบรรจสนตารวไป<br>จำน้ำแข้งได้วันอะ 1278 นอง                                              |                                                                                    |                      |
|                |                                                               |                |                |              | 57 (110)                               | S 110                                  | 4112101041 200 (41284)                                        |        |       |                    | <ol> <li>27 25 ทำงานส่วนสำคัด เพรดตั้ง</li> <li>27 มาการแล้ว เกรดตั้ง</li> <li>27 มาการแล้ว เกรดตั้ง</li> </ol>                                                                                                    |                          | แล้ดผ่าอสูมิเนียมฟรอยปิดปากขวด กลังและปอมขึ้นส่วนของเครื่องจกรและอุปกรณ์<br>ประกอร์กิเวอร์การให้ประวัติเรื่อมอร์ก                         |                                                                                    |                      |
|                |                                                               | 5              | 6              | นนทบุรี      | บริษัท เจริญชัย                        | บริษัท เจริญชัย                        | ทำผลิตภัณฑ์พลาสติก เช่น ฝา                                    | 53(1)  | 3     | รายละเอียด         | 20         20         20         20         20         20         20         20         20         20         20         20         20         20         20         20         20         20         20         20         20         20         20         20         20         20         20         20         20         20         20         20         20         20         20         20         20         20         20         20         20         20         20         20         20         20         20         20         20         20         20         20         20         20         20         20         20         20         20         20         20         20         20         20         20         20         20         20         20         20         20         20         20         20         20         20         20         20         20         20         20         20         20         20         20         20         20         20         20         20         20         20         20         20         20         20         20         20         20         20         20         20<                                                                                           |                          | ทำเกษาแจะอาจาก และการเอกตรองดี<br>ทำวงกาม ขอมประดู ขอมหม้าต่าง ไม่ตัว ใม่มัว หรือส่วนประกอบที่ทำด้วยในไของอาดาร, เครื่อ                   | ณร้อน หรือเครื่องใช้จากไม่                                                         |                      |
|                |                                                               |                |                |              | พลาสตกชพพลาย<br>จำกัด                  | พลาสตกชพพลาย<br>จำกัด                  | จุกขวด                                                        |        |       |                    | 30 28 บริษัท อาร์ดิเปอ จำกัด บริษัท อาร์ดิเปอ จำกัด<br>31 29 บริษัท โจนสื่อยจักร เอช ที่ แอล จำกัด บริษัท โจนสื่อยจักร เอช ที่ แอล จำกัด                                                                                                    |                          | รทำเครื่องเรือนและเครื่องคนแต่งภายในอาคารจากไม่<br>แปรณ์ไม่ ทำไม่ปาเก้ โมเสด ประดูหน้าต่าง ไม่คั่ว ประดูไม่อัด ไม่บาง(วิเนียร์) และไม่อัด |                                                                                    |                      |
|                |                                                               |                |                |              |                                        |                                        |                                                               |        |       |                    | 32 30 บริษัท ช.วุณิการข่าง (1996) จำกัด บริษัท ช.วุณิการข่าง (1996) จำกัด                                                                                                    |                          | ผลิตดังอัดลม ดังน้ำ ใดปีละ 1,800 ไป ผลิตส่วนประกอบเครื่องสุขน้ำ เช่น ดังอัดลม ดังน้ำแรงด่                                                 | กับ แท่นเครื่องหร้อมมอเตอร์หรือเครื่องชนต์ เป็นต่น และซ่อมแชมเครื่องสูบน้ำ         |                      |
|                |                                                               | 6              | 6              | นนทบุรี      | บริษัท ศรีพัฒนา<br>แพรซีแนนอยี่ อำคัด  | บริษัท ศรีพัฒนา<br>แพชซีแนนอรี่ ถ่อถ้อ | ทำเพื่อง เพลา บู๊ช ต่าง ๆ                                     | 64(9)  | 3     | รายละเอียด         | 33         31         11         11         11         11         11         11         11         11         11         11         11         11         11         11         11         11         11         11         11         11         11         11         11         11         11         11         11         11         11         11         11         11         11         11         11         11         11         11         11         11         11         11         11         11         11         11         11         11         11         11         11         11         11         11         11         11         11         11         11         11         11         11         11         11         11         11         11         11         11         11         11         11         11         11         11         11         11         11         11         11         11         11         11         11         11         11         11         11         11         11         11         11         11         11         11         11 <th11< th="">         11         11         11<!--</th--><td></td><td>ນລະອຸບມະກາດ<br/>ນ້ອນແລະກຳມີເດຍນທີ</td><td></td><td></td></th11<> |                          | ນລະອຸບມະກາດ<br>ນ້ອນແລະກຳມີເດຍນທີ                                                                                                    |                                                                                    |                      |
|                |                                                               |                |                |              | CONSTRUCTION ALLER                     | ILL'OBALILES VIIIN                     |                                                               |        |       |                    | <ol> <li>35 33 นางสาวสุภา รูฟโนจริญเล็ส</li> <li>36 เปลี่ยน ในน้ำมองขาวสุภา รูฟโนจริญเล็ส</li> <li>36 เปลี่ยน ในน้ำมองขาวสุภา รักลัด</li> </ol>                                                                                                    |                          | พืบน้ำมันพืช (น้ำมันอั้))<br>หลังเสือบ่าส่งน้ำมาได้เออกขอดสายสาย บรักษ                                                                    |                                                                                    |                      |
|                |                                                               | 7              | 6              | นนทบุรี      | บริษัท ที.พี.อี.สวิทบ                  | บริษัท ที.พี.อี.สวิทบ                  | ผลิตตู้สวิทบอร์ด                                              | 74(3)  | 3     | รายละเอียด         | 37 35 บริษัท สถามนอกรรม สำคัด บริษัท สถามนอกรรม สำคัด                                                                                                    |                          | ผลิตรางและพลาสติกกิ่งสำเร็จรูป                                                                                                    |                                                                                    |                      |
|                |                                                               |                |                |              | อรด แอนด เอนจเนย<br>ริ่ง จำถัด         | อรด แอนด เอนจเนย<br>ริ่ง จำถัด         |                                                               |        |       |                    | 38 36 ท่างทุ่มสวนจำกัด แสงทองคารโบด์<br>39 37 บริษัท วาย เอ็ม เอฟ. อินเตอร์เนชินแนล ไทย จำกัด บริษัท วาย เอ็ม เอฟ. อินเตอร์เนชินแนล ไท                                                                                                    | เอ สำเร็ด                | สบคมใบมิด และช่อมสร้างเครื่องมือทุกชนิด รวมทั้งรับจำเท่าท่อระบบปรับอากาศ<br>ท่อกข้อมดีต่ำ และเลื่อต่ำสำเร็จรูป                            |                                                                                    |                      |
|                |                                                               |                |                |              |                                        |                                        |                                                               |        |       |                    | 40 38 ຄະວັງລະບໍລິກັນ<br>41 29 ແລ້ວ ແມ່ນດີເຊັ້າ 1 ເດັດ<br>29 ແລ້ວ ແມ່ນດີເຊັ້າ 1 ເດັດ                                                                                                    |                          | ทำวงกบ ขอบประดู ขอบหน้าต่าง บานประดู บานหน้าต่าง หรือส่วนประกอบที่ทำด้วยใบ่ของอา<br>แก้กระเพิ่มนี้อนกับนี้กล่าวได้ถูกเรีย                 | R15                                                                                |                      |
|                |                                                               | 8              | 6              | นนทบุรี      | บริษัท แสสนดาร์ด รับ                   | บริษัท แสตนดาร์ด รับ                   | ทำผลิตภัณฑ์ยาง เช่น ยางพันร<br>อ.ม.พัน ถ่าถ้าอาระบริห 200.000 | 52(4)  | 3     | ราชละเอียด         | 42 40 บริษัท พอมมาติน วอชชั่ง รำกัด บริษัท ทอมมาติน วอชชั่ง รำกัด                                                                                                    |                          | จับบริการขักฟอกผ่า ซักริดผ่า เสื้อผ่าส่าเร็จรูปและส่งหอ                                                                                   |                                                                                    |                      |
|                |                                                               |                |                |              | 1007 0 00107 4110                      | 1007 (001007 110)                      | ค่/ปี ลูกยางชัดข้าว กำลังการ                                  |        |       |                    | <ol> <li>43 41 บริษัท รู่อนี้ถึกลการ จำกัด</li> <li>44 42 บริษัท โมโบเมตร์ จำกัด</li> <li>45 47 10 10 10 10 10 10 10 10 10 10 10 10 10</li></ol>                                                                                                    |                          | ร/อมและเคาะท่นสระอนด์<br>ทำหนึกหันต์                                                                                                    |                                                                                    |                      |
|                |                                                               |                |                |              |                                        |                                        | ผลิต 10,000 แท่ง/ปี ลูกยางกระ                                 |        |       |                    | 45 43 นาธมาโนชญ์ เขียนแก้ว นาธมาโนชญ์ เขียนแก้ว                                                                                                    |                          | ผลิตน้ำแข้งก่อนเล็ก                                                                                                    |                                                                                    |                      |
|                |                                                               |                |                |              |                                        |                                        | เทาะขาวเปลือก กำลังการผลิต<br>1.000 คก/ปี พอพ                 |        |       |                    | <ol> <li>40 จ. สามาท</li> <li>47 45 บริษัท สนคมฟอร์ด สปอร์ต วิลส์ จำกัด</li> <li>47 45 บริษัท สนคมฟอร์ด สปอร์ต วิลส์ จำกัด</li> </ol>                                                                                                    |                          | รกันสนุกระหาร และคนตกระหาร<br>ผลิตชั้นส่วนงานงนต์ ประเภทส่อออุมังน้อม                                                                     |                                                                                    |                      |
|                |                                                               |                |                |              |                                        |                                        | 1,000 พูกกาย 1811                                             |        |       |                    | <ol> <li>48 46 บริษัท ฐ.ติ.สตาร์ แพค อันแดอร์ กลุ๊ป จำกัด</li> <li>49 47 -</li> </ol>                                                                                                    |                          | ผมิดเครื่องวักรสำหรับใช้บรรรุของเพลง เช่น เครื่องบรรรุน้ำดื่ม เครื่องบรรรุ น้ำมันพืช<br>เมื่อด ใส ฟอล เพราะร่องไป                         |                                                                                    |                      |
|                |                                                               | 9              | 6              | นนทบุรี      |                                        | นายธวัชชัย ธีรนพคุณ                    | ทำเฟอร์นิเจอร์จากไม้                                          | 37     | 3     | รายละเอียด         | 50 48 บริษัท นบทบุริ สอนต่าตาร์ส์ รำกัด บริษัท นบทบุริ สอนต่าตาร์ส์ รำกัด                                                                                                    |                          | ร่อมรออนด์ เครื่องชนด์ และเคาะพ่นสีรออนด์                                                                                                 |                                                                                    |                      |
|                |                                                               |                |                | _            |                                        |                                        |                                                               |        |       |                    | <ol> <li>49 บริษัท คิน คอนแทรคเตอร จำกัด</li> <li>50 บริษัท โปรแพลน อุดสาทกรรม จำกัด</li> <li>50 บริษัท โปรแพลน อุดสาทกรรม จำกัด</li> </ol>                                                                                                    |                          | ທຳເທັດຮານເຈລະຫະລະເອດເຮັດນຈາກ ໄມ<br>ແລັດພີ່ລົ້ວ, ແຕ່ເຈັ້ຍວມລະອາหາຣອື່ນໆ                                                                    |                                                                                    |                      |
|                |                                                               | 10             | 6              | นนทบุรี      | เลขนาคาร                               | เลขนาคาร                               | ทำวงกบประตู-หน้าต่างไม้                                       | 34(2)  | 3     | รายละเอียด         | 53 51 บริษัท เอ ซี ซี ในโดว์ แอนด์ ดอร์ จำกัด<br>57 51 บริษัท เอ ซี ซี ในโดว์ แอนด์ ดอร์ จำกัด                                                                                                    |                          | ແລ້ວນການ ຮອນປະຊຸ ຮອນຫນ້າວ່າງ ນານປະຊຸ ນານຫນ້າວ່າງແລະແລ້ວກັດເຫັວແຜ່ງອາດາຈາກສະ<br>ຮ້ອງໄຫວການເຮັດ ແລະເປັນເວົ້າ ໃຫ້ການການຮັດ                   | ลาสติก                                                                             |                      |
|                |                                                               |                |                |              |                                        |                                        |                                                               |        |       |                    | <ul> <li>อะ<br/>55 53 บริษัท วิรุฒโลทอการ จำกัด</li> <li>บริษัท วิรุฒโลทอการ จำกัด</li> </ul>                                                                                                    |                          | และครามสายสายสายสายสายสายสายสายสายสายสายสายสายส                                                                                           |                                                                                    |                      |
|                |                                                               | Showin         | g 1 to 10 of 1 | ,555 entries |                                        |                                        | Previous 1 2                                                  | 2 3 4  | 5     | 156 Next           | 55 54 บริษัท วิ.กรู้ป ฮอนต์าคาร์ส์ รำกัด บริษัท วิ.กรู้ป ฮอนต์าคาร์ส์ รำกัด<br>57 55 บริษัท อลิเภส สำนอกลับซื้อมาหลังพลเกรร์ง รำกัด บริษัท อลิเภส สำนอกลับซื้อเรียง                                                                                                    | ววั้ง รำกัด              | ช่อมและพ่นสีรอยนด์<br>เป็นหลี่ระมิมต์อ่างๆ เช่น หนังสีล แผ่นเข้า และสิ้นๆ                                                                 |                                                                                    |                      |
|                |                                                               |                |                |              |                                        |                                        |                                                               |        |       |                    | 58 56 บริษัท เอส เอ็น อิเอ็คทริค กรุ้ป อันดัสเตรียม ว่ากัด บริษัท เอส เอ็น อิเอ็คทริค กรุ้ป อันดัสเตรีย                                                                                                    | อ จำกัด                  | ผลิตเฟอร์นิเวอร์ เช่น ได้ว ดู เดือง ขึ้นวาง                                                                                               |                                                                                    |                      |
|                |                                                               |                |                |              |                                        |                                        |                                                               |        |       |                    | 50 57 บริษท โตโอตำนนหบุรี ผู้สำหน่ายโตโอต่า สำคัด บริษัท โตโอตำนนหบุรี ผู้สำหน่ายโตโอต่า ส                                                                                                    | ine                      | าอมและหนดรอยหต่                                                                                                    |                                                                                    |                      |
| #P) 5          | and select a                                                  |                |                |              |                                        |                                        |                                                               |        |       |                    | ราย ราย เกิดสามกรรม                                                                                                    |                          | ÷ (4)                                                                                                    |                                                                                    | Þ                    |

**2.1 เมนูอุตสาหกรรม** ประกอบด้วยเมนูย่อย โรงงานอุตสาหกรรมทั้งหมด โรงงาน อุตสาหกรรมเคมี โรงงานเหล็ก โรงงานปูนซิเมนต์ และ โรงงานโม่ บด ย่อยหิน

| alla Export pdf = and |        |     | 1 /          | 140 –                         | 100% L                        |                                  |               |         |        |
|-----------------------|--------|-----|--------------|-------------------------------|-------------------------------|----------------------------------|---------------|---------|--------|
|                       |        |     | · · · ·      | 149 –                         | 100% +                        | U V                              |               |         | ± 19 5 |
|                       |        |     |              |                               |                               |                                  |               |         |        |
|                       |        | ข้  | ้อมูลแหล่งกำ | าเนิดมลพิษเ                   | ไระเภทโรงง                    | านอุตสาหกร                       | รม            |         |        |
|                       |        |     | v            |                               |                               | `                                |               |         |        |
|                       | 000    | dow |              | สื่อโระเอน                    | สื่อเว้าของไม้คร              | 10000                            |               | 201100  |        |
|                       | אינושו |     | -94N.3N      | 1001344 IN                    | อบครอง<br>อบครอง              |                                  | 03281M1344.17 | ALIM BU |        |
|                       | 1      | 6   | นนทบุรี      | บริษัท                        | บริษัท                        | ทำผลิตภัณฑ์ยาง                   | 52(4)         | 3       |        |
|                       |        |     |              | แอ๊ดว้านซ์<br>โพวิเมอร์ เอ มี | แอ๊ดว้านซ์<br>โพอิเมอร์ เอ มี | เช่น ชินส่วนอะไ                  |               |         |        |
|                       |        |     |              | เพลเมยร เง.พ.<br>จำกัด        | เพสเมยว เจ.ท.<br>จำกัด        | ทสวแยนท                          |               |         |        |
|                       | 2      | 6   | นนทบุรี      | ส.พัฒนา                       | ส.พัฒนา                       | ทำประตู -                        | 34(2)         | 3       |        |
|                       |        |     |              |                               |                               | หน้าต่างไม้                      |               |         |        |
|                       | 3      | 6   | นนทบุรี      | บริษัท                        | บริษัท<br>เสรีตับแพรถ้อเต้    | ทอผ้า (จำนวนเค<br>สื่องขอย้อ 74  | 22(2)         | 3       |        |
|                       |        |     |              | จำกัด                         | าสารขอยุทธรณฑ<br>จำกัด        | เครื่อง)                         |               |         |        |
|                       | 4      | 6   | นนทบุรี      | บริษัท                        | บริษัท                        | ตัดเย็บเสื้อผ้าสำเ               | 28(1)         | 3       |        |
|                       |        |     |              | ปอมแฟชั่น                     | ปอมแฟชั่น                     | ร็จรูป (จำนวนจั                  |               |         |        |
|                       |        |     |              | จำกัด                         | จำกัด                         | กรเย็บผ้า 233<br>เครื่อง)        |               |         |        |
|                       | 5      | 6   | นนทบุรี      | บริษัท เจริญชัย               | บริษัท เจริญชัย               | เครอง)<br>ทำผลิตภัณฑ์พล          | 53(1)         | 3       |        |
|                       |        |     |              | พลาสติกชัพพลา                 | พลาสติกชัพพลา                 | าสติก เช่น                       |               |         |        |
|                       |        |     |              | ย จำกัด                       | ย จำกัด                       | ฝาจุกขวด                         |               |         |        |
|                       | 6      | 6   | นนทบุรี      | บริษัท ศรีพัฒนา               | บริษัท ศรีพัฒนา               | ทำเฟือง เพลา<br>มัน ก่อง อ       | 64(9)         | 3       |        |
|                       |        |     |              | แมงงนเนยร<br>จำกัด            | แมงงนเนยร<br>จำกัด            | บู่อดเจา                         |               |         |        |
|                       | 7      | 6   | นนทบุรี      | บริษัท                        | บริษัท                        | ผลิตตู้สวิทบอร์ด                 | 74(3)         | 3       |        |
|                       |        |     |              | ที.พี.อี.สวิทบอร์             | ที.พี.อี.สวิทบอร์             |                                  |               |         |        |
|                       |        |     |              | ด แอนด์<br>เอ็มอิเมียซึ่ง     | ด แอนด์<br>เอ็มอิเวียริ่ง     |                                  |               |         |        |
|                       |        |     |              | จำกัด                         | จำกัด                         |                                  |               |         |        |
|                       | 8      | 6   | นนทบุรี      | บริษัท                        | บริษัท                        | ทำผลิตภัณฑ์ยาง                   | 52(4)         | 3       |        |
|                       |        |     |              | แสตนดาร์ด                     | แสตนดาร์ด                     | เช่น ยางพ                        |               |         |        |
|                       |        |     |              | รับเบอร์                      | รับเบอร์                      | <b>ในรองเท้า</b><br>ดำกับการแลิส |               |         |        |

## 2.2 เมนูชุมชน ประกอบด้วยเมนูย่อย ที่ดินจัดสรร โรงพยาบาล โรงแรม อาคารชุด หอพัก ศูนย์การค้า ภัตตาคารหรือร้านอาหาร ตลาด สถาบันการศึกษา อาคารที่ทำการ สถานบริการ สถานีบริการน้ำมันเชื้อเพลิง และระบบบำบัดน้ำเสีย

| psi.mnre.go.th | Home อุตสาหกรรม | - <mark>ชุมชน -</mark> เกษตรกรรม - แผน                                                                                                    |
|----------------|-----------------|----------------------------------------------------------------------------------------------------|
|                |                 | ที่ดินจัดสรร<br>โรงพยาบาล<br>โรงแรม<br>อาคารชุด<br>หอพัก<br>ศูนย์การค้า<br>ภัตตาคารหรือร้านอาหาร<br>ตลาด<br>สถาบันการศึกษา<br>อาคารที่ทำการ<br>สถานบริการ<br>สถานบริการ<br>สถานบริการน้ำมันเชื้อเพลิง<br>ระบบบำบัดน้ำเสีย |

# **2.3 เมนูเกษตรกรรม** ประกอบด้วยเมนูย่อย การเลี้ยงสุกร ท่าเทียบเรือประมง บ่อ เพาะเลี้ยงสัตว์น้ำชายฝั่ง บ่อเพาะเลี้ยงสัตว์น้ำกร่อย และบ่อเพาะเลี้ยงสัตว์น้ำจืด

| psi.mnre.go.th | Home อุตสาหกรรม - ชุมชน - | เกษตรกรรม 🔻 แผนภูมิ 👻 แต                                                                                                    |
|----------------|---------------------------|----------------------------------------------------------------------------------------------------|
|                |                           | การเลี้ยงสุกร<br>ท่าเทียบเรือประมง<br>บ่อเพาะเลี้ยงสัตว์น้ำชายฝั่ง<br>บ่อเพาะเลี้ยงสัตว์น้ำกร่อย<br>บ่อเพาะเลี้ยงสัตว์น้ำจืด |
|                |                           |                                                                                                    |

## 2.4 เมนูแผนภูมิ ประกอบด้วยเมนูย่อย จำนวนแหล่งกำเนิด และผลการตรวจสอบ

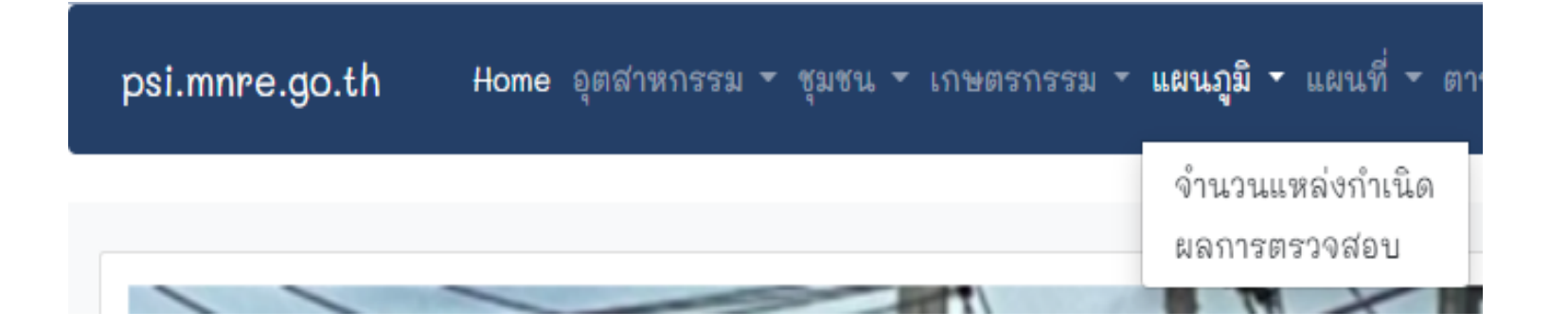

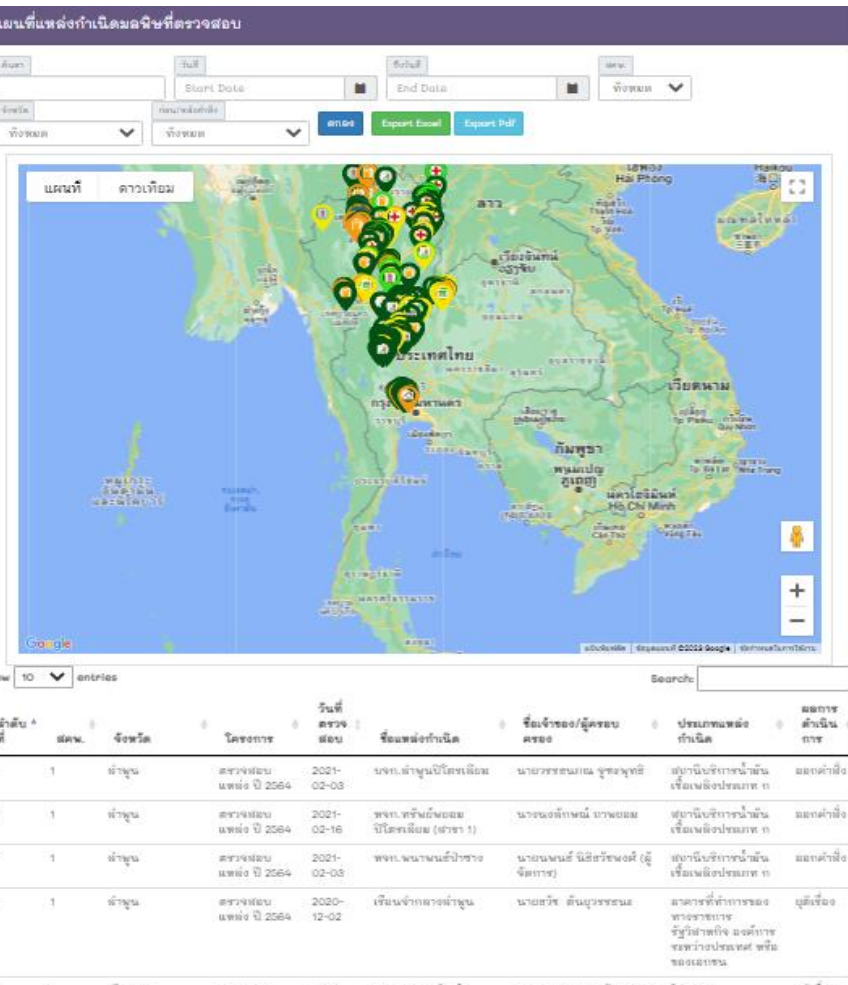

|    |                       |                                                                                                    | 12 102                                                                                                    |                                                                                                    |                                                                                                    | ขางรายบาร<br>รัฐวิสาทกิจ องค์บาร<br>รองว่างประเทศ หรือ<br>ของออาชน                                                                                                    |            |
|----|-----------------------|----------------------------------------------------------------------------------------------------|----------------------------------------------------------------------------------------------------|----------------------------------------------------------------------------------------------------|----------------------------------------------------------------------------------------------------|----------------------------------------------------------------------------------------------------|------------|
| 1  | เขียงราย              | สราจฟอบ<br>แหล่ง ปี 2564                                                                                                    | 2021-<br>03-03                                                                                                    | บจาบภาเบญชัดหรั                                                                                                    | ปัต<br>การเกลี่งางงาท บุตงองงท                                                                                                    | ใช่งงาน<br>แต่สำหารรมจำนวก<br>พื่3                                                                                                    | ยุติเรื่อง |
| ंग | เสียงสาย              | สราจสอบ<br>แพห่ง ปี 2565                                                                                                    | 2022-<br>01-12                                                                                                    | ใจงแหน่งใบงอินพร์                                                                                                    | นาณห้องข้อ จัตหล่กุล                                                                                                    | โรงแรน                                                                                                    | บุลิเรื่อง |
| 1  | เพียงใหม่             | สราจสอบ<br>แหล่ง ปี 2565                                                                                                    | 2022-<br>03-07                                                                                                    | 103 คยนโดมีเนียย 2                                                                                                    | นางสาวจริยาพฯ เมืองแม่<br>(ผู้แทน)                                                                                                    | มาตามชุด                                                                                                    | และคำที่ง  |
| 1  | เชียงใหม่             | ตรวจสอบ<br>แพห่ง ปี 2565                                                                                                    | 2022-<br>03-09                                                                                                    | Arise Condominium t                                                                                                    | นางสารมดพร (ผู้จัดการ)                                                                                                    | อาหารรัด                                                                                                    | ยุสีเพื่อง |
| 24 | เชียงใหม่             | สราจฟอบ<br>แพห่ง ปี 2565                                                                                                    | 2022-<br>02-24                                                                                                    | คาซ่า คอนใด แมท ซีเม็ม<br>บู 1                                                                                                    | นางสาวแก็สรหา ดาววี (ผู้<br>จัดการ)                                                                                                    | แวหารชุด                                                                                                    | บุลิเรื่อง |
| 1  | เขียงใหม่             | สาวจายมา<br>แหล่ง ปี 2585                                                                                                    | 2022-<br>02-24                                                                                                    | ดาข่า คอนใด แอท ซีเนีย<br>ยู 2                                                                                                    | นางสาวแก็สรดา ดาววี (ผู้<br>จัดการ)                                                                                                    | มาหารชุด                                                                                                    | ជុគ៌ទើនទ   |
|    | 1<br>1<br>1<br>1<br>1 | 1         เรียงราย           1         เรียงราย           1         เรียงราย           1         เรียงใหม่           1         เรียงใหม่           1         เรียงใหม่           1         เรียงใหม่           1         เรียงใหม่ | 1         เรื่องราย         สรรจรรยบ<br>แหล่ง ปี 2564           1         เรื่องราย         สรรจรรยบ<br>แหล่ง ปี 2565           1         เรื่องใหม่         สรรจรรยบ<br>แหล่ง ปี 2565           1         เรื่องใหม่         สรรจรรยบ<br>แหล่ง ปี 2565           1         เรื่องใหม่         สรรจรรยบ<br>แหล่ง ปี 2565           1         เรื่องใหม่         สรรจรรรรบ<br>แหล่ง ปี 2565           1         เรื่องใหม่         สรรรรรมบ<br>แหล่ง ปี 2565 | 1         เชี้ยงชาย         สรวจิงปอบ         2021-<br>แหล่ง ปี 2564         03-03           1         เชี้ยงชาย         สรวจปอบ         2022-<br>แหล่ง ปี 2565         01-12           1         เชี้ยงชาย         สรวจปอบ         01-12           1         เชี้ยงชาย         สรวจปอบ         01-12           1         เชี้ยงชาย         สรวจปอบ         020-<br>แหล่ง ปี 2565         03-03           1         เชี้ยงชาย         สรวจปอบ         2022-<br>แหล่ง ปี 2565         03-03           1         เชี้ยงชาย         สรวจปอบ         2022-<br>แหล่ง ปี 2565         03-04           1         เชี้ยงชาย         สรวจปอบ         2022-<br>แหล่ง ปี 2565         02-24           1         เชี้ยงชาย         แหล่ง ปี 2565         02-24           1         เชี้ยงชาย         แหล่ง ปี 2565         02-24 | เขียงชาย         สรรพัสลบ<br>แหล่ง ปี 2564         2021-<br>08-03         บจานเทเบญฐัตร์           1         เขียงชาย         สรรพัสธบ<br>แหล่ง ปี 2565         2022-<br>01-12         โรงอนรมเรียงอินเพร์           1         เขียงชาย         สรรพัสธบ<br>แหล่ง ปี 2565         2022-<br>01-12         โรงอนรมเรียงอินเพร์           1         เขียงใหม่         สรรพัสธบ<br>แหล่ง ปี 2565         2022-<br>08-05         103 ตอนได้เล่าเรียงอ<br>ครรพัสธบ<br>ปี 2565         308-05           1         เขียงใหม่         สรรพัสธบ<br>แหล่ง ปี 2565         2022-<br>02-24         ครรษสาส รีเม็ม<br>ยู 1           1         เขียงใหม่         สรรพัสธบ<br>แหล่ง ปี 2565         2022-<br>02-24         ครรษสาส รีเม็ม<br>ยุ 1           1         เขียงใหม่         สรรพัสธบ<br>แหล่ง ปี 2565         2022-<br>02-24         ครรษสาส รีเม็ม<br>ยุ 1 | 1         เรียงราย         สรรจิสมบ<br>แพร่ง ปี 2564         2021-<br>03-03         บรกเบานยูงผู้ดเรี<br>บรกเบานยูงผู้ดเรี<br>บุต         นาดเบายูงรรรม ก็พรรรรม<br>บุต           1         เรียงราย         สรรรรม<br>แพร่ง ปี 2565         2022-<br>01-12         ร้รงแหน่งอยินทร์         นาดเรื่องรับ จิตาสกุด           1         เรียงราย         สรรรรม<br>แพร่ง ปี 2565         2022-<br>06-07         ร้างมายเรียงยินทร์         นาดเรียงรับรรรรม<br>(ผู้แทน)           1         เรียงรับส่ง         สรรรรม<br>แพร่ง ปี 2565         2022-<br>06-07         หารง กับสิทธาร<br>(ผู้แทน)         นางสรรรรรรรรรรรรรรรรรรรรรรรรรรรรรรรรรรรร |            |

## 2.5 เมนูแผนที่ ประกอบด้วยเมนูย่อย ผลการตรวจสอบ

psi.mnre.go.th Home อุตสาหกรรม 👻 ชุมชน 👻 เกษตรกรรม 👻 แผนภูมิ 🍷 แผนที่ 👻 ตาราง 👻 เกี่ย ผลการตรวจสอบ

แสดงจุดพิกัด (Marker) ของแหล่งกำเนิดมลพิษตามประเภทแหล่งกำเนิด มลพิษและผลการบังคับใช้กฎหมาย โดยแบ่งสีจุดพิกัดออกเป็น 5 สี ได้แก่ เขียว น้ำเงิน ส้ม แดง และเหลือง หมายถึง ยุติเรื่อง แจ้งสิทธิโต้แย้ง ออก คำสั่ง แจ้งค่าปรับทางปกครอง และอยู่ระหว่างดำเนินการ ตามลำดับ สามารถเลือกแสดงข้อมูลตาม ช่วงวันที่ รายสคพ. รายจังหวัด แหล่งกำเนิด ที่ตรวจสอบทั้งหมด ตรวจสอบใหม่ และติดตามคำสั่ง และค้นหาด้วย ชื่อ แหล่งกำเนิดมลพิษ เจ้าของ/ผู้ครอบครองแหล่งกำเนิดมลพิษ และประเภท แหล่งกำเนิดมลพิษ ในกล่องค้นหา รวมทั้งแสดงตารางข้อมูลด้านล่างแผน ที่ ได้แก่ ลำดับที่ สคพ. จังหวัด โครงการ วันที่ตรวจสอบ ชื่อแหล่งกำเนิด ชื่อเจ้าของ/ผู้ครอบครอง ประเภทแหล่งกำเนิด ผลการดำเนินการ

## 2.6 เมนูตาราง ประกอบด้วยเมนูย่อย ได้แก่ ตรวจสอบ เก็บตัวอย่างน้ำ ยุติเรื่อง แจ้งสิทธิโต้แย้ง ออกคำสั่ง แจ้งค่าปรับ ทุเลาค่าปรับ และ ยุติคำสั่ง

| psi.mnre.go.th | Home อุตสาหกรรม 🔻 ชุมชน 👻 เกษตรกรรม 👻 แ | .ผนภูมิ 🕆 แผนที่ 🕆 <b>ตาราง </b> + เกี่ยวกับโครงก                                                                      |
|----------------|-----------------------------------------|----------------------------------------------------------------------------------------------------|
|                |                                         | ตรวจสอบ<br>เก็บตัวอย่างน้ำ<br>ยุติเรื่อง<br>แจ้งสิทธิโต้แย้ง<br>ออกคำสั่ง<br>แจ้งค่าปรับ<br>ทุเลาค่าปรับ<br>ยุติคำสั่ง |

## 2.7 เมนูเกี่ยวกับโครงการ ประกอบด้วยเมนูย่อย ที่มาและความสำคัญ วัตถุประสงค์ เป้าหมายและผู้ที่เกี่ยวข้อง

| psi.mnre.go.th | Home อุตสาหกรรม 🔻 ชุมชน 🖛 เกษตรกรรม 🕆 แผนภูมิ 🕆 แผนที่ 💌 ตาราง 🔻 | ้ เกี่ยวกับโครงการ 👻                                             |
|----------------|------------------------------------------------------------------|------------------------------------------------------------------|
|                |                                                                  | ที่มาและความสำคัญ<br>วัตถุประสงค์<br>เป้าหมายและผู้ที่เกี่ยวข้อง |

## **2.8 เมนูผู้ใช้งาน** ประกอบด้วยเมนูย่อย แก้ไขโปรไฟล์ คู่มือการใช้งาน และออกจาก ระบบ

psi.mnre.go.th Home อุตสาหกรรม - ชุมชน - เกษตรกรรม - แผนภูมิ - แผนที่ - ตาราง - เกี่ยวกับโครงการ -

 เมนูย่อยแก้ไขโปรไฟล์ ประกอบด้วย ระบบข้อมูลสมาชิก ได้แก่ การแก้ไข รูปภาพ ชื่อ และเบอร์โทรศัพท์ แต่ไม่ สามารถแก้ไข อีเมล์ และสิทธิ

บันทึก

| ระบบข้อมูล | สมาชิก               |                       |     |        |                   |
|------------|----------------------|-----------------------|-----|--------|-------------------|
| avatar     | name                 | email                 | tel | role   |                   |
|            | นายโชคชัย รักษ์สังข์ | chokchai.r@mnre.go.th |     | member | แก้ไข เปลี่ยนรหัส |

١L

| _ | 11  | 2M    |
|---|-----|-------|
| • | ปมเ | แก้เข |
|   | 9   |       |

| แบบฟอร์มแก้ไขข้อมูลสมาชิก   | ย้อนกลับ |
|-----------------------------|----------|
| ดำนำหน้า                    |          |
| นาย                         | ~        |
| ซื่อ                        |          |
| โซคซัย                      |          |
| ชื่อสกุด                    |          |
| รักษ์สิงข์                  |          |
| อีเมล์                      |          |
| chokohai.r@mnre.go.th       |          |
| โทรศัพท์                    |          |
|                             |          |
| ຊີທຣີ                       |          |
| member                      | ~        |
| ฐปภาพ                       |          |
| เลือกไฟล์ ไม่ได้เลือกไฟล์ใด |          |
|                             |          |

| ไลี่ยนรหัส | แบบฟอร์มเปลี่ยนรหัสผ่าน | ย้อนกลับ |
|------------|-------------------------|----------|
|            | อีเมล์                  |          |
|            | chokchai.r@mnre.go.th   |          |
|            | รพัสผ่าน                |          |
|            |                         |          |
|            | บันทึก                  |          |
|            |                         |          |

โชคชัย (member)

แก้ไขโปรไฟล์ คู่มือการใช้งาน ออกจากระบบ

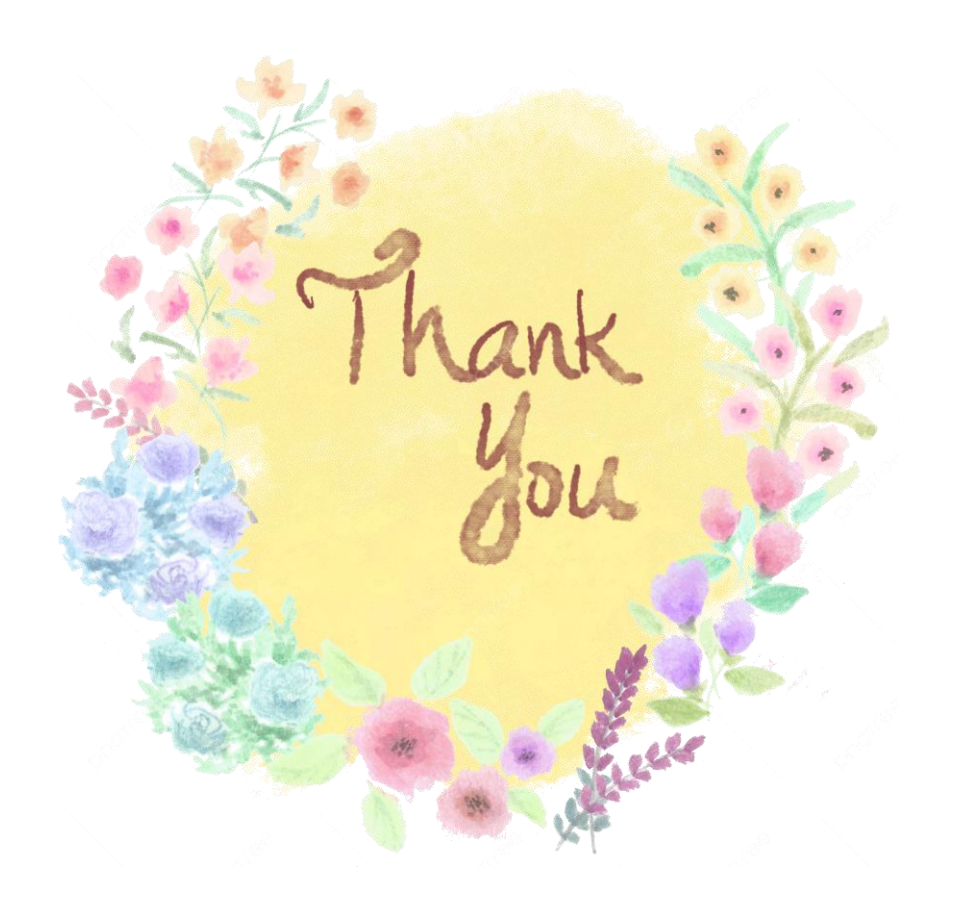